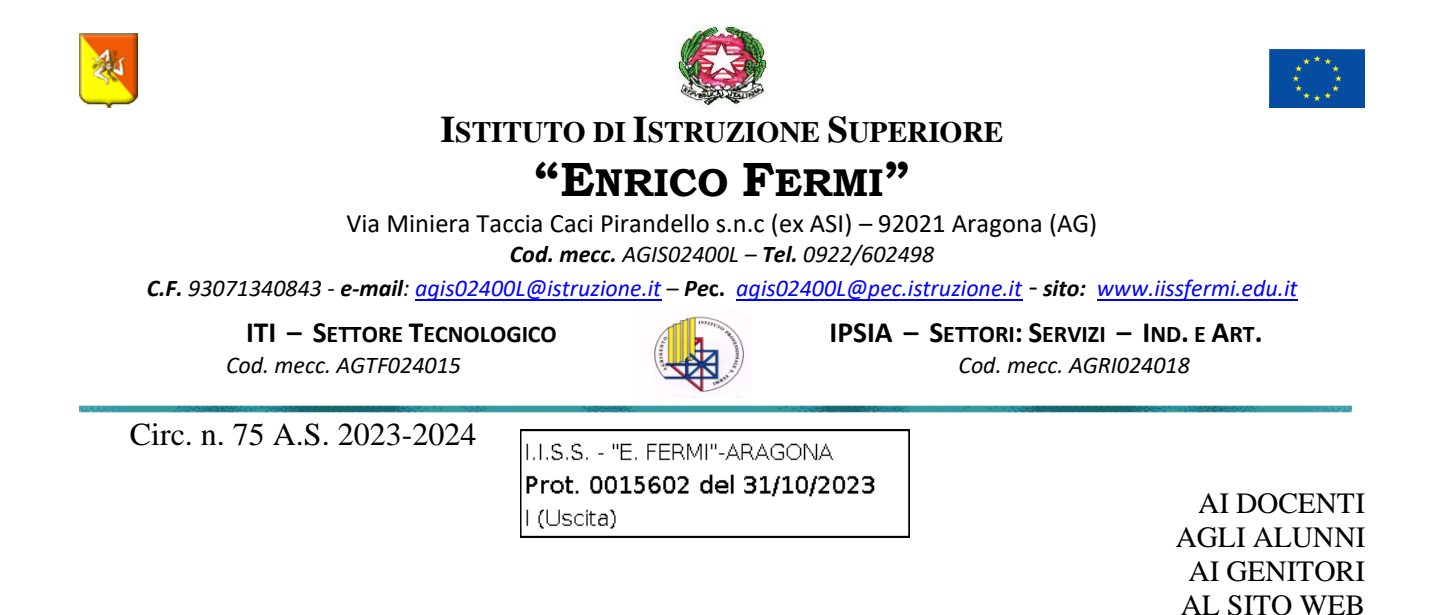

#### Oggetto: Studentesse e studenti che praticano attività sportiva agonistica

La Legge n. 107 del 2015, all'art. 1, comma 7, lettera g, prevede, tra gli Obiettivi formativi, il "potenziamento delle discipline motorie e sviluppo di comportamenti ispirati a uno stile di vita sano, con particolare riferimento all'alimentazione, all'educazione fisica e allo sport, e attenzione alla tutela del diritto allo studio degli studenti praticanti attività sportiva agonistica".

**Per gli studenti atleti di alto livello** per l'anno scolastico 2023-2024 si rinnova il "Progetto didattico sperimentale Studente-atleta di alto livello", destinato a studenti-atleti impegnati in attività sportive agonistiche, da individuarsi sulla base di specifici requisiti contenuti nell'"Allegato 1" alla nota di avvio del progetto, iscritti ad Istituzioni scolastiche secondarie di secondo grado, statali e paritarie. Nel riconoscere il valore dell'attività sportiva nel complesso della programmazione educativo-didattica della scuola dell'autonomia e al fine di promuovere il diritto allo studio e il conseguimento del successo formativo, la finalità del Progetto tende a permettere a Studentesse e Studenti impegnati in attività sportive di rilevo nazionale, di conciliare il percorso scolastico con quello agonistico attraverso la formulazione di un Percorso Formativo Personalizzato (PFP).

La procedura di adesione si articola nelle seguenti fasi e operazioni:

- 1. acquisire agli atti dell'Istituzione scolastica la documentazione attestante il possesso da parte dello Studente di uno o più requisiti sportivi contenuti nell'Allegato 1 alla presente nota e rilasciata dagli Organismi Sportivi competenti con riferimento a ciascuna casistica;
- 2. accedere alla piattaforma dedicata raggiungibile al seguente link: https://www.progettostudentiatleti.it;
- 3. registrare l'Istituto scolastico e lo Studente atleta, secondo le indicazioni presenti nella sezione *Documentazione* della piattaforma, ove sono consultabili la Guida e le FAQ;
- 4. allegare l'attestazione del possesso dei requisiti sportivi di cui al punto 1;
- 5. compilare esclusivamente online il Percorso Formativo Personalizzato (PFP) redatto dal Consiglio di Classe (il format di riferimento è comunque disponibile nella sezione *Documentazione* solo al fine di visionare i dati necessari alla compilazione online);
- 6. eseguire il download del PFP, firmarlo digitalmente a cura del Dirigente scolastico (dopo aver acquisito agli atti della scuola le firme di tutte le componenti) allegarlo e procedere all'invio a chiusura della procedura di adesione;

SEDI ASSOCIATE: **FAVARA** via Che Guevara Tel. 0922/31328 - Cod. mecc. AGRI024029 - AGRI02452P (serale) **RACALMUTO** Via Filippo Villa Tel. 0922/948670 - Cod. mecc. AGRI02403A

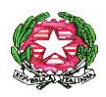

#### ISTITUTO DI ISTRUZIONE SECONDARIA SUPERIORE "E. FERMI" - ARAGONA

7. acquisire agli atti dell'Istituzione scolastica l'esito dell'esame della domanda, quale seguito dell'istruttoria condotta dall'Ufficio per le Politiche sportive scolastiche di questa Direzione generale, esito che il sistema genera attraverso l'invio di una e-mail di validazione ovvero di interlocuzione in caso di procedura da perfezionare.

Il Progetto prevede l'individuazione di uno o più docenti referenti (Tutor Scolastico), i quali hanno il compito di definire, con i Consigli di classe competenti, il PFP per ogni studente-atleta e di curare il coordinamento con la componente sportiva interessata per il tramite del referente esterno di progetto (Tutor Sportivo).

Nell'ambito di tale percorso formativo, fino al 25% del monte ore personalizzato dello studente-atleta può essere fruito online, sia attraverso l'utilizzo di un'apposita piattaforma e-learning predisposta a livello nazionale, o attraverso altri strumenti individuati dagli Istituti.

Tutte le attività inerenti al Progetto in esame restano in vigore fino alla conclusione degli esiti dell'anno scolastico 2023/2024 e devono essere certificate dal Consiglio di classe, anche ai fini dell'ammissione all'anno scolastico successivo, ovvero all'esame di Stato conclusivo del corso di studio (articolo 3, comma 3, del D. M. n. 43 del 2023).

La presentazione delle domande di adesione al Progetto per il corrente anno scolastico resterà attiva sino al 30 novembre 2023, salvo il verificarsi di particolari situazioni che impongano la maturazione dei requisiti per l'accesso al Progetto in un momento successivo a quello della scadenza fissata.

La domanda dei genitori (Modulo richiesta da parte dei genitori dell'attivazione del PFP), insieme alla documentazione allegata (Allegato 2- Format enti certificatori), dovrà essere consegnata, in un'unica soluzione, o tramite mail all'indirizzo agis024001@istruzione.it o personalmente agli uffici della segreteria entro<u>e non oltre il 10/11/2023</u>

Si ricorda che la richiesta andrà rinnovata ogni anno, se lo studente manterrà la qualifica di atleta agonista.

Si allega:

- Nota ministeriale n. 389 del 15/09/2023.
- Allegato 1- Requisiti di ammissione al Progetto Studente atleta di alto livello A.S. 2023-2024 validi per tutte le Federazioni Sportive e Discipline Sportive Associate rico-nosciute da CONI e CIP.
- Allegato 2 Format enti certificatori.
- Nota ministeriale n. 4194 del 06/10/2023.
- Progetto studente-atleta di alto livello, A.S. 2023/2024, Guida alla procedura on line di inserimento delle domande.
- FAQ del 25/09/2023.
- Modulo richiesta da parte dei genitori dell'attivazione del PFP, A.S. 2023/2024.

Il Dirigente Scolastico Dott.ssa Elisa Maria Enza Casalicchio

Documento firmato digitalmente ai sensi del c.d. Codice dell'Amministrazione Digitale e normativa connessa

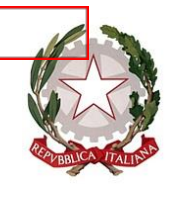

Ministevo dell'istruzione e del merito Dipartimento per il sistema educativo di istruzione e di formazione Direzione Generale per lo studente, l'inclusione e l'orientamento scolastico

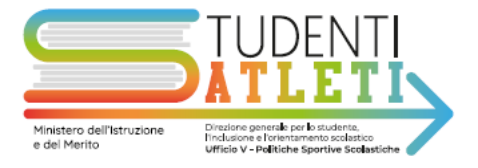

Ai Direttori Generali e ai Dirigenti titolari degli Uffici Scolastici Regionali

Ai Dirigenti delle Istituzioni scolastiche secondarie di secondo grado statali e paritarie

Al Dipartimento istruzione – Provincia Autonoma di Trento

Alla Sovrintendenza Scolastica per la Provincia di Bolzano

All'Intendenza Scolastica per la Scuola in lingua tedesca - Bolzano

All'Intendenza Scolastica per le Località Ladine - Bolzano

Alla Sovrintendenza agli studi per la Regione Valle d'Aosta

Al Comitato Olimpico Nazionale Italiano

Al Comitato Italiano Paralimpico

A Sport e salute S.p.A.

Al Dipartimento per lo Sport – Presidenza del Consiglio dei ministri

Alle Federazioni sportive e Discipline sportive associate

Ai Coordinatori regionali di Educazione Fisica e sportiva

e, p. c. Al Capo del Dipartimento per il sistema educativo di istruzione e di formazione

#### Oggetto: Progetto didattico sperimentale Studente-atleta di alto livello anno scolastico 2023/2024. Decreto ministeriale 3 marzo 2023, n. 43.

Come è noto, il decreto ministeriale 3 marzo 2023 n. 43, in attuazione dell'articolo 1, comma 7, lettera g) della Legge 13 luglio 2015, n. 107, ha previsto la prosecuzione del "Progetto didattico Studente-atleta di alto livello" dall'a.s. 2023/2024 all'a.s. 2027/28. Il progetto è realizzato in collaborazione con il Comitato Olimpico Nazionale Italiano (CONI), il Comitato Italiano Paralimpico (CIP) e Sport e Salute S.p.A, e ha come obiettivo il superamento delle criticità che possono riscontrarsi durante il percorso scolastico degli studenti-

| Ufficio V – Politiche sportive scolastiche | 06/5849 2764 - 2826          |
|--------------------------------------------|------------------------------|
| Dirigente: dott. Giacomo Molitierno        | dgsip.ufficio5@istruzione.it |

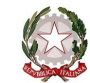

atleti, soprattutto riferibili alle difficoltà che questi incontrano in termini di regolare frequenza delle lezioni, nonché in relazione al tempo che riescono a dedicare allo studio individuale.

Con la presente si forniscono le indicazioni operative per l'a. s. 2023/24.

#### Finalità e destinatari

La finalità del Progetto, nel riconoscere il valore dell'attività sportiva nel complesso della programmazione educativo-didattica della scuola dell'autonomia e al fine di promuovere il diritto allo studio e il conseguimento del successo formativo, tende a permettere a studentesse e studenti impegnati in attività sportive di rilevo nazionale, di conciliare il percorso scolastico con quello agonistico attraverso la formulazione di un Percorso Formativo Personalizzato (PFP).

Il Progetto prevede l'individuazione di uno o più docenti referenti (Tutor Scolastico) per ogni Istituto scolastico aderente, i quali hanno il compito di definire, con i Consigli di classe competenti, il PFP per ogni studente-atleta e di curare il coordinamento con la componente sportiva interessata per il tramite del referente esterno di progetto (Tutor Sportivo).

Nell'ambito di tale percorso formativo, fino al 25% del monte ore personalizzato dello studente-atleta può essere fruito online, sia attraverso l'utilizzo di un'apposita piattaforma e-learning predisposta a livello nazionale, o attraverso altri strumenti individuati dagli Istituti.

Tutte le attività inerenti al Progetto in esame restano in vigore fino alla conclusione degli esiti dell'anno scolastico 2023/2024 e devono essere certificate dal Consiglio di classe, anche ai fini dell'ammissione all'anno scolastico successivo, ovvero all'esame di Stato conclusivo del corso di studio (articolo 3, comma 3, del decreto n. 43 del 2023).

Il Progetto è destinato a Studenti-atleti di alto livello, da individuarsi sulla base di specifici requisiti contenuti nell' "Allegato 1" alla presente nota, iscritti ad Istituzioni scolastiche secondarie di secondo grado, statali e paritarie.

#### Avvio del progetto e risultati annualità precedente

Le istituzioni scolastiche statali e paritarie interessate potranno aderire attraverso la stessa procedura dello scorso anno, seguendo le indicazioni sotto riportate.

Gli esiti del monitoraggio effettuato per lo scorso anno scolastico hanno evidenziato che il progetto sperimentale, ha complessivamente coinvolto 35.451 studenti atleti e 2.295 scuole, corrispondendo ad un bisogno formativo avvertito da Istituzioni scolastiche, famiglie e studenti impegnati a conciliare il percorso scolastico e quello sportivo.

#### Procedura di adesione

La procedura di adesione, analogamente alla scorsa annualità, si articola nelle seguenti fasi e operazioni:

- acquisire agli atti dell'Istituzione scolastica la documentazione attestante il possesso da parte dello Studente di uno o più requisiti sportivi contenuti nell'Allegato 1 alla presente nota e rilasciata dagli Organismi Sportivi competenti con riferimento a ciascuna casistica;
- 2. accedere alla piattaforma dedicata raggiungibile al seguente link: <u>https://www.progettostudentiatleti.it;</u>
- 3. registrare l'Istituto scolastico e lo Studente atleta, secondo le indicazioni presenti nella sezione *Documentazione* della piattaforma, ove sono consultabili la Guida e le FAQ;
- 4. allegare l'attestazione del possesso dei requisiti sportivi di cui al punto 1;
- compilare <u>esclusivamente</u> online il Percorso Formativo Personalizzato (PFP) redatto dal Consiglio di Classe (il format di riferimento è comunque disponibile nella sezione *Documentazione* solo al fine di visionare i dati necessari alla compilazione online);
- 6. eseguire il download del PFP, firmarlo digitalmente a cura del Dirigente scolastico (dopo aver acquisito agli atti della scuola le firme di tutte le componenti) allegarlo e procedere all'invio a chiusura della procedura di adesione;

| Ufficio V – Politiche sportive scolastiche |  |
|--------------------------------------------|--|
| Dirigente: dott. Giacomo Molitierno        |  |

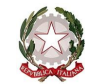

7. acquisire agli atti dell'Istituzione scolastica l'esito dell'esame della domanda, quale seguito dell'istruttoria condotta dall'Ufficio per le Politiche sportive scolastiche di questa Direzione generale, esito che il sistema genera attraverso l'invio di una e-mail di validazione ovvero di interlocuzione in caso di procedura da perfezionare.

Ad integrazione di quanto sinteticamente sopra riportato, si aggiunge che il Consiglio di classe, come è noto, individua per ogni Studente-atleta il docente referente di progetto interno (Tutor scolastico) ed associa il referente di progetto esterno (Tutor sportivo segnalato dal relativo Organismo Sportivo di riferimento).

Per facilitare il ruolo del Tutor scolastico nell'acquisizione dei dati legati alla personalizzazione del PFP per ogni disciplina, è presente nella sezione *Documentazione* del predetto portale, quale strumento di lavoro, un foglio dati riepilogativo (denominato "Rubrica CdC") per agevolare la condivisione delle informazioni sulle misure didattiche, nell'ambito del Consiglio di classe.

Come è prassi, per rispondere efficacemente alle esigenze della personalizzazione, il PFP potrà essere aggiornato, in relazione a mutate esigenze didattiche o sportive, in qualsiasi momento dell'anno scolastico seguendo le indicazioni riportate nelle FAQ.

Si Invitano i Consigli di classe a rendere partecipi famiglie e/o studenti atleti nella stesura del PFP per quanto riguarda l'area "metodologie didattiche e personalizzazione delle verifiche" affinché lo strumento sia un effettivo dispositivo di personalizzazione, finalizzato al raggiungimento dell'obiettivo comune per tutti: il raggiungimento dei traguardi di competenza da parte di studentesse e studenti in tutte le discipline.

L'Istituzione scolastica conserva agli atti il PFP firmato da tutte le componenti interessate.

Conclusa la fase di adesione dello Studente atleta alla sperimentazione, l'Istituzione scolastica può dare avvio al-Percorso Formativo Personalizzato, pur in attesa della comunicazione di validazione.

La **presentazione delle domande** di adesione al Progetto per il corrente anno scolastico sarà possibile dal **prossimo 25 settembre e resterà attiva sino al 30 novembre 2023,** salvo il verificarsi di particolari situazioni che impongano la maturazione dei requisiti per l'accesso al Progetto in un momento successivo a quello della scadenza fissata. Tali occorrenze dovranno essere segnalate all'Ufficio V di questa Direzione generale (tramite *e-mail* indirizzate a: <u>sperimentazionestudentiatleti@istruzione.it</u>) e saranno oggetto di valutazione anche nell'ambito della Commissione per la valutazione, il monitoraggio e il coordinamento del Progetto costituita in attuazione dell'articolo 6 del decreto ministeriale n. 43 del 2023.

Inoltre, è auspicabile che gli studenti atleti e le rispettive famiglie possano orientarsi nell'iscrizione scolastica grazie ad un'idonea comunicazione all'utenza da parte delle Istituzioni scolastiche, rispetto alla propensione ad attivare il progetto sperimentale.

Il D.M. 43/2023 prevede, altresì, che le Istituzioni scolastiche che aderiscono al progetto lo inseriscano nel Piano Triennale dell'Offerta Formativa, in quanto rappresenta un'opportunità, una forma di attenzione verso l'inclusione e verso gli studenti impegnati in attività sportive di alto livello, supportati, con la personalizzazione del percorso formativo, al fine del conseguimento del successo scolastico.

Al fine di uniformare il modello delle attestazioni sportive provanti il possesso dei requisiti di accesso al Progetto, e per facilitare le Istituzioni scolastiche nella comprensione delle attestazioni ricevute, anche per l'annualità 2023/24, si propone ai soggetti certificatori un modello univoco presente nella Piattaforma, alla voce Documentazione, e allegato alla presente nota (Allegato 2).

#### Integrazione tra azioni didattiche e nell'ambito delle misure didattiche personalizzate

#### Funzione dei Tutor

Nell'ambito della dimensione educativa che affianca lo Studente aderente al Progetto in esame, si ribadisce il rilievo fondamentale che assume l'interazione tra la Scuola e gli Organismi sportivi di riferimento (attraverso i rispettivi Tutor scolastico e sportivo) e la Famiglia.

La cooperazione tra i Tutor, oltre che costituire indispensabile raccordo tra le varie componenti educative, valorizza l'esperienza dello Studente accompagnandolo nel processo di crescita nelle relative competenze disciplinari, trasversali e sportive.

| Ufficio V – Politiche sportive scolastiche | 06/5849 2764 - 2826          |
|--------------------------------------------|------------------------------|
| Dirigente: dott. Giacomo Molitierno        | dgsip.ufficio5@istruzione.it |

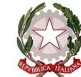

Al riguardo, si invitano i Tutor ad individuare assieme, nel caso non sia associato al Progetto un Percorso per le competenze trasversali e per l'orientamento (PCTO), le competenze trasversali sviluppabili nel progetto sperimentale.

#### Piani per l'inclusione

Per gli studenti-atleti, Olimpici e Paralimpici, che usufruiscano già di un Piano per l'inclusione (ex Legge n. 170 del 2010 o Legge n. 104 del 1992), dopo la registrazione nella piattaforma, la compilazione e l'invio del relativo PFP firmato dal Dirigente Scolastico, è possibile, qualora ritenuto utile, allegare al Piano la "Rubrica\_CdC" delle misure personalizzate adottate dal Consiglio di Classe, così da considerare il PFP quale parte integrante dello stesso Piano.

Ciò, con l'auspicio che tale integrazione conduca ad una progettazione unitaria del percorso formativo dello Studente, a una semplificazione nella compilazione dei relativi Piani e alla promozione nell'adesione al progetto.

#### Ambienti di apprendimento

La piattaforma digitale, già realizzata in collaborazione con l'Università Telematica degli Studi - IUL, al link <u>https://studentiatleti.iuline.it/</u> è predisposta per contenere materiali didattici e ambienti di apprendimento in *e-learning*.

#### Percorsi per le competenze trasversali e per l'orientamento PCTO

Nell'ambito del Percorso Formativo Personalizzato (PFP) in esame, si inseriscono anche i "Percorsi per le competenze trasversali e per l'orientamento" (PCTO quale ridenominazione dei percorsi di alternanza scuola lavoro), i quali possono comprendere le attività sportive praticate dagli Studenti-atleti ai massimi livelli agonistici, sulla base di un percorso formativo personalizzato condiviso tra la scuola di appartenenza e l'ente (Federazione, società o associazione sportiva riconosciuti dal CONI) che segue il percorso atletico dello studente; pertanto, l'adozione di un'apposita "convenzione dovrà regolare i rapporti tra la scuola e la struttura ospitante, [...], la quale provvederà a designare il tutor esterno con il compito di assicurare il raccordo tra quest'ultima e l'istituzione scolastica. Particolare attenzione dovrà essere dedicata alla formazione specifica sulla salute e sicurezza negli ambienti in cui si svolgono le attività atletiche ed ai rischi specifici legati all'utilizzo di strumenti e attrezzature sportive".

#### Aggiornamento requisiti sportivi per il riconoscimento dello status di studente atleta di alto livello

I requisiti contenuti nell' "Allegato 1" alla presente nota, necessari per individuare lo Studente-atleta di alto livello ai fini dell'adesione al Progetto, sono stati elaborati e condivisi con la citata "Commissione per la valutazione, il monitoraggio e il coordinamento del Progetto sperimentale Studente-atleta di alto livello" (prevista dal richiamato decreto n. 43 del 2023 e della quale fanno parte rappresentanti di questo Ministero, del CONI, del CIP, di Sport e salute S.p.A. e del Dipartimento per lo Sport – Presidenza del Consiglio dei Ministri). Nell'ambito dei lavori della Commissione si è, inoltre, promosso un confronto con le Federazioni sportive e le Discipline Sportive Associate per un'ulteriore verifica ed aggiornamento dei requisiti sportivi e dei relativi tempi di acquisizione e certificazione.

L'allegato 1 contiene requisiti generali validi per la maggior parte delle federazioni sportive e delle discipline sportive associate, fatti salvi, in taluni casi, requisiti particolari e specifici relativi a determinate discipline sportive.

#### Status di studente atleta di alto livello in ottica di verticalità

In continuità con le Linee Guida UE sulla doppia carriera, redatte a Bruxelles nel 2012, che si pongono di creare una linea comune su cui sviluppare programmi sostenibili all'interno del contesto europeo, in modo da tutelare gli atleti sia nella loro posizione di sportivi sia in quella di studenti e/o lavoratori, e alle Conclusioni del Consiglio e dei rappresentanti dei Governi degli Stati membri riuniti in sede di Consiglio, sulla doppia carriera degli atleti del 2013, il Comitato Olimpico Nazionale Italiano – CONI, in un Tavolo di Lavoro istituito

| Ufficio V – Politiche sportive scolastiche | 06/5849 2764 - 2826          |
|--------------------------------------------|------------------------------|
| Dirigente: dott. Giacomo Molitierno        | dgsip.ufficio5@istruzione.it |

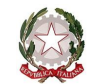

sulla base del Protocollo d'Intesa firmato a Roma il 2 luglio 2020 dai Presidenti di CONI, Centro Universitario Sportivo Italiano (CUSI) e UNISPORT ITALIA, ha proposto un documento di Linee guida nazionali per l'incentivo e il sostegno della *dual career* degli atleti di alto livello che intraprendano la carriera universitaria. Tale documento, che definisce "lo status di studente-atleta" in ambito universitario, indica, in analogia e continuità con il Progetto in esame, i criteri sportivi e generali, le agevolazioni essenziali per qualsiasi programma di *dual career* e le agevolazioni aggiuntive, la valutazione, i doveri dello studente-atleta, il supporto finanziario e il riconoscimento curriculare di tale carriera, mostrando una cura e un'attenzione sempre maggiore verso la Cultura dello sport nel percorso della vita dello studente.

In data 17 febbraio 2023 CIP, CONI, CRUI e Fondazione Milano Cortina 2026 hanno sottoscritto una Lettera d'intenti in cui le Parti si impegnano a sottoporre all'attenzione dei Ministri per lo Sport e i Giovani e dell'Università e della Ricerca le Linee Guida approvate da CONI e CIP.

Successivamente, il 27 aprile 2023, il CIP ha integrato e deliberato le Linee guida nazionali, rendendo l'atto ufficialmente esteso e riferito sia agli studenti-atleti olimpici che paralimpici.

In tale contesto, la raccomandazione rivolta alle Università comprende il riconoscimento del percorso di "Studente atleta di alto livello" svolto nella scuola secondaria di secondo grado dallo studente all'atto dell'iscrizione ad un corso di studi universitario, in particolare ai fini della creazione della graduatoria di accesso ai programmi di dual career, alla Commissione "è raccomandata l'assegnazione di punteggi curriculari aggiuntivi per coloro che avranno concluso con successo i programmi del progetto Studente-Atleta di alto livello, progetto coordinato dal Ministero dell'Istruzione e del Merito e proposto agli Istituti di istruzione secondaria di secondo grado statali e paritari del territorio nazionale".

#### Azioni di Monitoraggio

Anche per l'anno scolastico 2022/2023, è stata svolta un'azione di monitoraggio (articolo 6 del decreto ministeriale n. 279 del 2018)<del>.</del>

I risultati sono raggiungibili sul sito del Ministero dell'Istruzione e del Merito a questo percorso: Home > Argomenti e Servizi > Scuola > Welfare dello studente e politiche giovanili > Politiche Sportive Scolastiche > Progetto Studenti Atleti di Alto Livello >

Si rappresenta, in ultimo, che, ogni chiarimento o approfondimento ritenuto utile potrà essere rivolto all'Ufficio V -Politiche Sportive Scolastiche- di questa Direzione generale, al seguente indirizzo di posta elettronica: <u>sperimentazionestudentiatleti@istruzione.it.</u>

Gli Uffici in indirizzo vorranno individuare e mettere in atto ogni iniziativa ritenuta idonea a favorire comunicazione e supporto all'azione delle Istituzioni scolastiche impegnate a sostenere gli Studenti atleti di alto livello e ad apprestare loro tutte le tutele previste dalla richiamata normativa affinché, assieme alla Scuola, possano superare le criticità del loro percorso orientato alla doppia carriera e raggiungere il successo formativo.

Si ringrazia della collaborazione

IL DIRETTORE GENERALE Maria Assunta Palermo

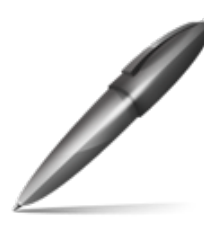

Firmato digitalmente da PALERMO MARIA ASSUNTA C=IT O=MINISTERO DELL'ISTRUZIONE

Ufficio V – Politiche sportive scolastiche Dirigente: dott. Giacomo Molitierno 06/5849 2764 – 2826 dgsip.ufficio5@istruzione.it

Direzione Generale per lo studente, l'inclusione e l'orientamento scolastico - Ufficio V - Politiche sportive scolastiche

### Allegato 1

|    | Requisiti di ammissione al Progetto Studente - atleta di alto livello a.s.<br>tutte le Federazioni Sportive e Discipline Sportive Associate riconosciu                                                                                                    | 2023-2024 validi per<br>te da CONI e CIP                                                                    |
|----|----------------------------------------------------------------------------------------------------|----------------------------------------------------------------------------------------------------|
|    | Requisiti sportivi                                                                                                    | Soggetti certificatori                                                                                      |
| 1. | Rappresentanti delle Nazionali assolute e/o delle relative categorie giovanili.<br>In particolare, per i seguenti sport:<br>Tiro a volo:                                                                                                    | Federazioni Sportive o<br>Discipline Sportive<br>Associate di riferimento,<br>riconosciute da CONI e CIP    |
|    | Bannresentanti delle nazionali giovanili                                                                                                    |                                                                                                    |
|    | Tiro con l'arco:                                                                                                    |                                                                                                    |
|    | <ul> <li>Atleti delle divisioni Arco Olimpico e Compound facenti parte dei Gruppi Nazionali Targa,<br/>Targa Giovanili e/o Targa Paralimpici 2023;</li> </ul>                                                                                                    |                                                                                                    |
| 2. | Atleti coinvolti nella preparazione dei Giochi Olimpici, Paralimpici e Giovanili (estivi ed<br>invernali).                                                                                                    | Federazioni Sportive o<br>Discipline Sportive<br>Associate di riferimento,<br>riconosciute da CONI e CIP    |
|    | Tire con l'arco                                                                                                    |                                                                                                    |
|    | <ul> <li>Atleti coinvolti nella preparazione dei Giochi Olimpici, Paralimpici e Giochi Olimpici<br/>Giovanili (estivi); gli Atleti coinvolti nel Progetto "Scuola Federale" finalizzato alla<br/>preparazione dei Giochi Olimpici estivi;</li> </ul>                    |                                                                                                    |
| 3. | Studente riconosciuto quale "Atleta di Interesse Nazionale" dalla Federazione Sportiva o dalla Disciplina Sportiva Associata di riferimento.                                                                                                    | Federazioni Sportive o<br>Discipline Sportive<br>Associate di riferimento,<br>riconosciute da CONI e CIP    |
|    | In particolare, per i seguenti sport:                                                                                                    |                                                                                                    |
|    | Tiro a volo:                                                                                                    |                                                                                                    |
|    | <ul> <li>Inserimento nei seguenti elenchi dell'elenco qualifiche settore giovanile pubblicati sul<br/>sito federale:</li> </ul>                                                                                                    |                                                                                                    |
|    | - Junior maschile fossa, junior femminile fossa, junior maschile skeet;                                                                                                    |                                                                                                    |
|    | Tiro con l'arco:                                                                                                    |                                                                                                    |
|    | • Atleti delle divisioni Arco Olimpico e Compound partecipanti agli Eventi Internazionali<br>Tiro alla Targa all'Aperto previsti dal Calendario Operativo 2023 e 2024;                                                                                                  |                                                                                                    |
| 4. | Per gli sport individuali, Atleti compresi tra i primi 36 posti della classifica nazionale per<br>ogni categoria, o anno di nascita, corrispondente agli anni di iscrizione alla scuola<br>secondaria di secondo grado, secondo le classifiche Federali di riferimento. | Federazioni Sportive o<br>Discipline Sportive<br>Associate di riferimento (o<br>relativi Comitati regionali |
|    | In particolare, per i seguenti sport sono prese in considerazione solo le seguenti classifiche:                                                                                                    | dalle stesse delegate),<br>riconosciute da CONI e<br>CIP.                                                   |
|    | Ciclismo:                                                                                                    |                                                                                                    |
|    | • Piazzamento nelle prime 5 posizioni ai Campionati Italiani (per specialità e categoria);                                                                                                    |                                                                                                    |
|    | <ul> <li>Piazzamento nelle prime 5 posizioni nei Circuiti Nazionali del Settore Fuoristrada e<br/>BMX;</li> </ul>                                                                                                    |                                                                                                    |
|    | <ul> <li>Piazzamento nelle prime 3 posizioni nei Campionati Regionali (per specialità e categoria).</li> </ul>                                                                                                    |                                                                                                    |

| <b>-</b> - |                                                                                                    |
|------------|----------------------------------------------------------------------------------------------------|
| rennis     |                                                                                                    |
| •          | Atleti compresi tra i primi 50 posti della classifica nazionale per ogni categoria, o anno di nascita, corrispondente agli anni di iscrizione alla scuola secondaria di secondo grado, secondo le classifiche Federali di riferimento.                                                                                                    |
| Sport F    | otellistici:                                                                                                    |
| •          | Atleti compresi tra i primi 24 posti della classifica nazionale per ogni categoria, o anno<br>di nascita, corrispondente agli anni di iscrizione alla scuola secondaria di secondo grado,<br>secondo le classifiche Federali di riferimento.                                                                                                    |
| Sport E    | questri:                                                                                                    |
| •          | Atleti compresi tra i primi 36 posti della classifica finale del Campionato Italiano Assoluto della categoria giovanile della disciplina di riferimento, con la specifica per le seguenti discipline:                                                                                                    |
| •          | Salto Ostacoli:                                                                                                    |
| -          | classifica finale del Campionato Italiano Assoluto della categoria giovanile;                                                                                                    |
| -          | Computer List assoluta della categoria giovanile di riferimento (Children, Pony, Juniores, Young Riders).                                                                                                    |
| •          | Mounted Games:                                                                                                    |
| -          | classifica finale del Campionato Italiano Assoluto Individuale.                                                                                                    |
| Vela:      |                                                                                                    |
| •          | Atleti che si sono piazzati nel primo 35% delle classifiche dei Campionati italiani giovanili in singolo, in doppio e del Campionato Italiano Classi Olimpiche (CICO);                                                                                                    |
| ٠          | Atleti che sono nel primo 35% delle graduatorie (ranking) delle Classi Olimpiche, delle<br>Classi di interesse federale, delle Classi con graduatorie superiori a 20 partecipanti;                                                                                                    |
| ٠          | Atleti che hanno conseguito medaglie in campionati/manifestazioni internazionali<br>con più di 20 partecipanti.                                                                                                    |
| Motoci     | clismo:                                                                                                    |
| ٠          | Atleti compresi tra i primi 36 posti del ranking nazionale federale di ogni specialità motociclistica, ove presente.                                                                                                    |
| Orienta    | imento:                                                                                                    |
| •          | atleti compresi tra i primi 3 posti dei Campionati Italiani Individuali di CO, MTBO e SCIO<br>(DF 290/2022).                                                                                                    |
| Moton      | autica:                                                                                                    |
| •          | atleti partecipanti ai Campionati Nazionali o Internazionali.                                                                                                    |
| Tiro a v   | olo (ente certificatore FITAV nazionale):                                                                                                    |
| •          | atleti compresi tra i primi 10 posti del Campionato Italiano del settore giovanile 2023 delle seguenti qualifiche:                                                                                                    |
| -          | Esordienti maschili e femminili Fossa Olimpica;                                                                                                    |
| -          | Giovani Speranze maschili e femminili Fossa Olimpica;                                                                                                    |
| -          | Allievi e Allieve Fossa Olimpica;                                                                                                    |
| -          | Esordienti maschili e femminili Skeet;                                                                                                    |
| -          | Allievi skeet;                                                                                                    |
| -          | Junior femminile Skeet.                                                                                                    |
| Tiro co    | n l'arco:                                                                                                    |
| •          | Atleti delle divisioni Arco Olimpico, Compound e Arco Nudo compresi nelle prime 16 posizioni delle graduatorie nazionali finalizzate alla partecipazione ai Campionati Italiani Targa all'Aperto e Targa all'Aperto Paralimpici 2023; compresi altresì i detentori del Titolo Italiano Targa all'Aperto e Targa all'Aperto Paragi all'Aperto Paralimpico 2023 di categoria delle |

|   |                    | divisioni Arco Olimpico, Compound e Arco Nudo.                                                                                                    |                                                                      |
|---|--------------------|----------------------------------------------------------------------------------------------------|----------------------------------------------------------------------|
|   |                    |                                                                                                    |                                                                      |
|   | Per gli<br>inclusi | sport di squadra, Atleti che partecipano ai Campionati Nazionali di Serie A, A1, A2 e B,<br>i Campionati di Eccellenza equiparabili al maggiore campionato nazionale. | Federazioni Sportive,<br>Discipline Sportive<br>Associate o Leghe di |
|   | In                 | particolare, per i seguenti sport sono prese in considerazione le categorie:                                                                                          | riferimento (o relativi<br>Comitati/Coordinamenti                    |
| С | alcio m            | aschile:                                                                                                    | regionali dalle stesse                                               |
|   | •                  | Serie A, B e C;                                                                                                    | delegate), riconosciute da<br>CONI e CIP.                            |
|   | •                  | Primavera;                                                                                                    |                                                                      |
|   | •                  | Campionato Nazionale Sperimentale Under 18 Serie A e B;                                                                                                    |                                                                      |
|   | •                  | Campionati Nazionali Under 17, Under 16, Under 15 Serie A, B, C.                                                                                                    |                                                                      |
|   | •                  | Campionato Nazionale Serie D;                                                                                                    |                                                                      |
|   | •                  | Campionato Nazionale Juniores (U.19);                                                                                                    |                                                                      |
|   | •                  | Atleti che partecipano ad attività di selezione e/o rappresentativa nazionale e/o regionale.                                                                          |                                                                      |
| С | alcio fe           | emminile:                                                                                                    |                                                                      |
|   | •                  | Serie A, B e C;                                                                                                    |                                                                      |
|   | •                  | Campionati Nazionali Primavera, Under 17 e Under 15;                                                                                                    |                                                                      |
|   | •                  | Atleti che partecipano ad attività di selezione e/o rappresentativa nazionale e/o regionale.                                                                          |                                                                      |
| С | alcio a            | 5 maschile e femminile:                                                                                                    |                                                                      |
|   | •                  | Campionati Nazionali Serie A, A2 e B;                                                                                                    |                                                                      |
|   | •                  | Campionato Nazionale Juniores (Under19);                                                                                                    |                                                                      |
|   | •                  | Atleti che partecipano ad attività di selezione e/o rappresentativa nazionale e/o regionale.                                                                          |                                                                      |
| Р | allavol            | o:                                                                                                    |                                                                      |
|   | •                  | Serie A1, A2, A3, B, C maschile e Serie A1, A2, B1, B2, C femminile;                                                                                                  |                                                                      |
|   | •                  | Campionati giovanili di categoria: atleti che nella stagione agonistica 2022-23 abbiano<br>partecipato con la propria squadra ad una Finale Nazionale.                |                                                                      |
| B | Beach V            | olley:                                                                                                    |                                                                      |
|   | •                  | atleti che nella stagione agonistica 2022-23 abbiano partecipato con la propria<br>squadra alle Finali Nazionali giovanili di Beach Volley;                           |                                                                      |
|   | •                  | atleti che abbiano preso parte ad una tappa del Campionato assoluto.                                                                                                  |                                                                      |
| Ρ | allacan            | estro:                                                                                                    |                                                                      |
|   | •                  | Serie A, A2 e B maschile; Serie A1 e A2 femminile;                                                                                                    |                                                                      |
|   | •                  | Campionati maschili Eccellenza Under 19, Under 17, Under 15 (per le Regioni in cui sono previsti);                                                                    |                                                                      |
|   | •                  | Campionati maschili Gold, Under 20, Under 19, Under 17, Under 15 (per le regioni<br>dove non è prevista la categoria Eccellenza);                                     |                                                                      |
|   | •                  | Campionati femminili Under 19, Under 17, Under 15.                                                                                                    |                                                                      |
| R | ugby:              |                                                                                                    |                                                                      |
|   | •                  | Serie A Elite maschile e femminile;                                                                                                    |                                                                      |
|   | •                  | Serie A maschile e femminile;                                                                                                    |                                                                      |
|   | •                  | Campionato Under 18, Under 16 maschile;                                                                                                    |                                                                      |
|   | •                  | Campionato Under 18 femminile                                                                                                    |                                                                      |

٠ Campionato Under 18 femminile.

| Pallanu | Joto:                                                                                                    |  |
|---------|----------------------------------------------------------------------------------------------------|--|
| •       | Serie A1, A2 e B maschile e femminile;                                                                                                    |  |
| •       | Campionati giovanili di categoria Under 20, Under 18, Under 16 e Under 14 (non essendo prevista categoria Under 15 e compatibilmente con l'età di riferimento). |  |
| Sport R | Rotellistici:                                                                                                    |  |
| •       | Hockey Pista: Serie A1, A2.                                                                                                    |  |
| •       | Hockey Inline: Serie A, B.                                                                                                    |  |
| Ginnast | tica:                                                                                                    |  |
| •       | Campionato di Insieme Gold GR.                                                                                                    |  |
| Vela:   |                                                                                                    |  |
| •       | Atleti appartenenti alle squadre Nazionali assolute e giovanili nel corrente anno scolastico.                                                                   |  |
| Baseba  | III - Softball:                                                                                                    |  |
| •       | atleti che partecipano ai Campionati di Serie A e B baseball e baseball per ciechi;                                                                             |  |
| •       | atlete che partecipano ai Campionati di Serie A1 e A2 softball;                                                                                                 |  |
| •       | atleti che nella stagione agonistica appena terminata, risultavano tesserati con una società che ha preso parte alle Final Four dei Campionati Giovanili.       |  |
| Hockey  | y su Ghiaccio:                                                                                                    |  |
| •       | Campionati Senior Maschili: ICE Hockey League, IHL Serie A/AHL e IHL;                                                                                           |  |
| •       | Campionato Senior Femminile: IHLW                                                                                                    |  |
| •       | Campionati Giovanili: Campionati Nazionali U19 e U16.                                                                                                    |  |

Su richiesta dell'interessato ai fini dell'adesione al progetto didattico sperimentale Studente- atleta di alto livello e sulla base dei requisiti sportivi indicati nell'allegato 1 alla nota di avvio del progetto per l'a.s. 2023/2024

### SI CERTIFICA

che l'Atleta di seguito riportato/a soddisfa uno o più requisiti di ammissione al Progetto sperimentale Studente-Atleta (D.M. n. 43/2023), per l'anno scolastico 2023-2024;

### COMITATO SPORTIVO DI RIFERIMENTO 🗆 CONI 🔅 CIP DISCIPLINA /SPECIALITA'SPORTIVA \_\_\_\_\_

|         |      | ATI                 | LETA                          |                                                                                  | TUT     | OR SPO | ORTIVO |
|---------|------|---------------------|-------------------------------|----------------------------------------------------------------------------------|---------|--------|--------|
| cognome | nome | luogo di<br>nascita | data di nascita<br>gg/mm/aaaa | <b>requisito</b><br>(indicare il<br>numero/i e la<br>specifica del<br>requisito) | cognome | nome   | e-mail |
|         |      |                     |                               |                                                                                  |         |        |        |

Data\_\_\_\_\_

### FIRMA DEL LEGALE RAPPRESENTANTE O SUO DELEGATO

Timbro Ente certificatore

Il presente format deve essere:

- trascritto su carta intestata dell'Ente certificatore;
- firmato dal rappresentante legale o suo delegato;
- munito del timbro dell'Ente certificatore;
- scansionato se firmato in modalità autografa o olografa, ovvero firmato digitalmente.

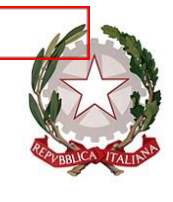

Ministevo dell'istruzione e del merito Dipartimento per il sistema educativo di istruzione e di formazione Direzione Generale per lo studente, l'inclusione e l'orientamento scolastico

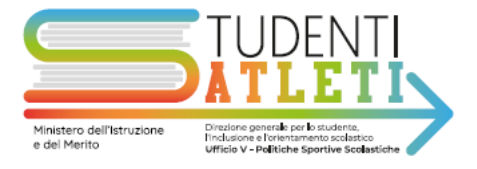

Ai Direttori Generali e ai Dirigenti titolari degli Uffici Scolastici Regionali

Ai Dirigenti delle Istituzioni scolastiche secondarie di secondo grado statali e paritarie

Al Dipartimento istruzione – Provincia Autonoma di Trento

Alla Sovrintendenza Scolastica per la Provincia di Bolzano

All'Intendenza Scolastica per la Scuola in lingua tedesca - Bolzano

All'Intendenza Scolastica per le Località Ladine - Bolzano

Alla Sovrintendenza agli studi per la Regione Valle d'Aosta

Al Comitato Olimpico Nazionale Italiano

Al Comitato Italiano Paralimpico

A Sport e salute S.p.A.

Al Dipartimento per lo Sport – Presidenza del Consiglio dei ministri

Ai Coordinatori regionali di Educazione Fisica e sportiva

e, p. c. Al Capo del Dipartimento per il sistema educativo di istruzione e di formazione

#### Oggetto: Progetto didattico sperimentale Studente-atleta di alto livello anno scolastico 2023/2024. Decreto ministeriale 3 marzo 2023, n. 43. Integrazione requisiti di adesione

Nel far seguito alla nota AOODGSIP prot. n. 3908 del 15 settembre u.s., relativa all'avvio del Progetto didattico sperimentale Studente-atleta di alto livello, si segnala che viene accolta la richiesta pervenuta dalla Federazione Italiana Sport del Ghiaccio (FISG) di integrazione dei requisiti sportivi contenuti nell'Allegato 1 alla citata nota di avvio del Progetto per l'annualità in corso.

| Ufficio V – Politiche sportive scolastiche | 06/5849 2764 - 2826          |
|--------------------------------------------|------------------------------|
| Dirigente: dott. Giacomo Molitierno        | dgsip.ufficio5@istruzione.it |
|                                            |                              |

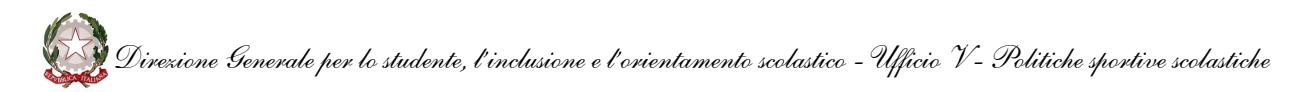

Pertanto, l'allegato alla presente nota sostituisce integralmente il precedente Allegato 1 e sarà pubblicato nella sezione del sito del Ministero consultabile al link: https://www.miur.gov.it/web/guest/anno-scolastico-2023-2024, oltre che nella piattaforma dedicata alla procedura di adesione al Progetto.

Si ringrazia della collaborazione

IL DIRIGENTE Giacomo Molitierno

Firmato digitalmente da MOLITIERNO GIACOMO C = IT O = MINISTERO DELL'ISTRUZIONE

ALLEGATO: ALLEGATO 1 Requisiti di ammissione al progetto

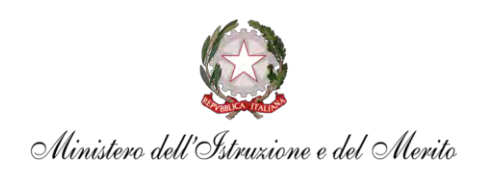

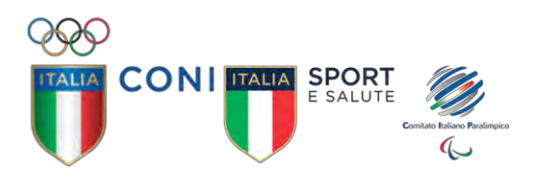

# PROGETTO STUDENTE-ATLETA DI ALTO LI VELLO ANNO SCOLASTICO 2023/2024

# GUIDA ALLA PROCEDURA ON-LINE DI INSERIMENTO DELLE DOMANDE

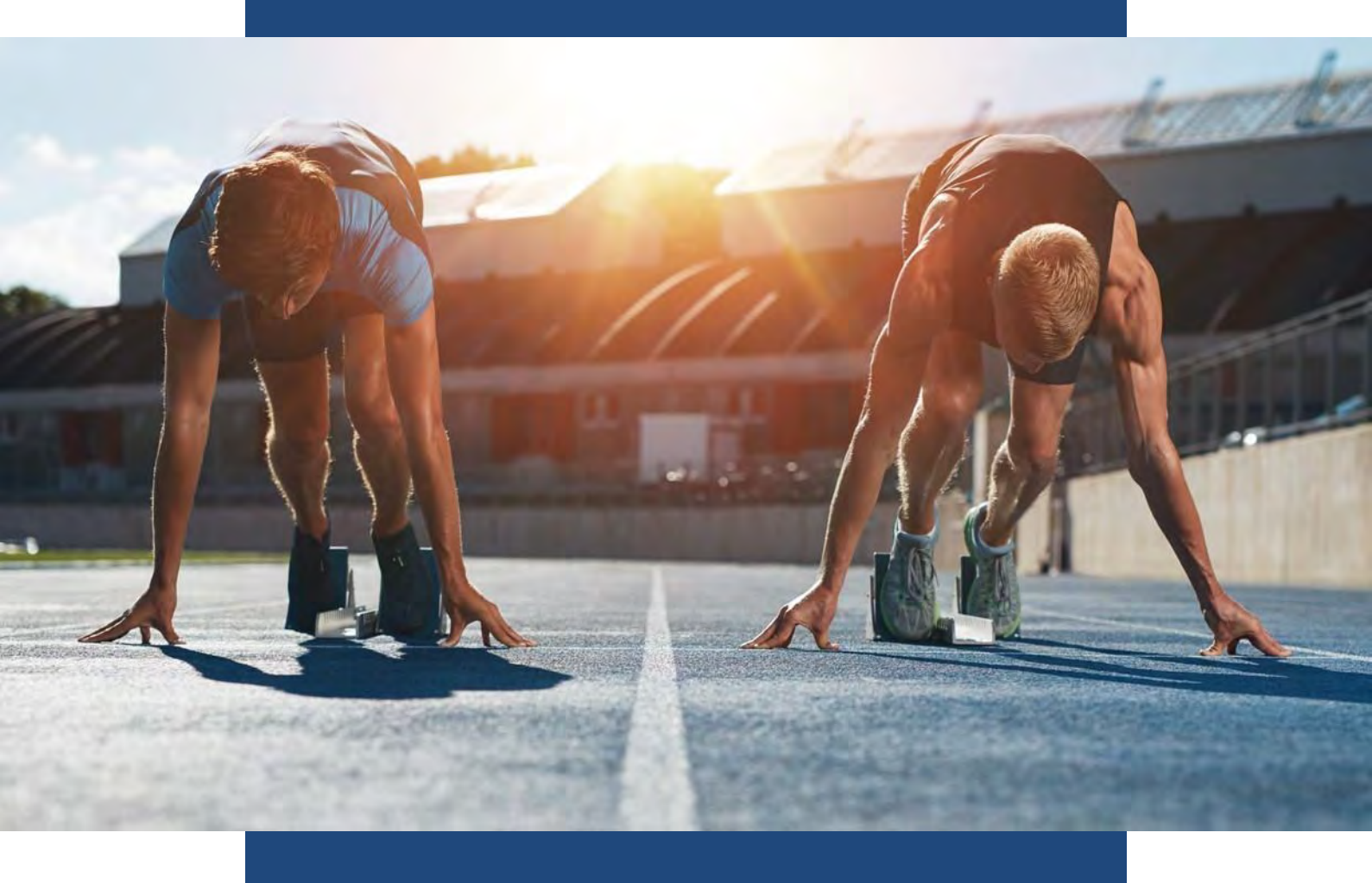

La guida alla procedura on-line di inserimento delle domande contiene le istruzioni operative utili per presentare la domanda di iscrizione, di uno o più studenti, al Progetto didattico sperimentale Studente-Atleta di Alto Livello.

Si specifica che per quanto concerne il **supporto tecnico inerente alla procedura on-line di iscrizione al progetto Studente-Atleta di Alto Livello**, è possibile scrivere al seguente indirizzo mail: assistenza@progettostudentiatleti.it **Per domande relative al progetto Studente-Atleta di Alto Livello**, come ad esempio lo stato di accettazione della domanda di iscrizione al progetto e il Percorso Formativo Personalizzato (PFP) è possibile scrivere al seguente indirizzo mail: sperimentazionestudentiatleti@istruzione.it

L'accesso alla procedura on-line di registrazione al progetto Studente-Atleta di Alto Livello avviene collegandosi alla seguente pagina web: https://www.progettostudentiatleti.it//

Per accedere alla procedura on-line è possibile fare il "Login" attraverso l'apposito pulsante di colore azzurro oppure procedere con la "Registrazione" utilizzando il relativo pulsante di colore giallo.

Per completare il "Login" è necessario inserire Username e Password negli appositi campi selezionando successivamente il pulsante blu "Login". Nell'immagine di seguito si evidenzia la schermata relativa al "Login".

| Studenti Atleti       |                                               |
|-----------------------|-----------------------------------------------|
| Hame                  | 🔀 FAQ Video Tutorial * Documentazione * Login |
| Login                 |                                               |
| Username:             |                                               |
| Password:             |                                               |
| Password dimenticata2 |                                               |
| Login                 | Non hó ancora un accout                       |

Qualora dovessero essere state smarrite le credenziali è possibile recuperarle attraverso la funzione "Password dimenticata?". Di seguito la schermata che appare selezionando la funzione appena citata.

| Home                                                  | 🔀 FAQ Video Tutorial * Documentazione * Logi |
|-------------------------------------------------------|----------------------------------------------|
| Generazione nuova password                            |                                              |
| Username :                                            |                                              |
| Inserire l'username utilizzato durante l'Iscrizione   |                                              |
| Inserire l'usemame sceito al momento dell'isorizione. |                                              |
| Codice meccanografico :                               | Genera password                              |
| insenre il codice mercanografico dell'istituto        |                                              |

Per generare le nuove credenziali seguire le indicazioni visualizzate nella schermata e cliccare il tasto azzurro "Genera password". Eseguito quanto descritto si riceveranno le credenziali all'indirizzo e-mail istituzionale della scuola e sarà possibile completare la fase di Login.

Se, invece, non si è in possesso delle credenziali è necessario procedere con la fase di "Registrazione". In prima istanza occorre procedere alla registrazione dell'istituto scolastico ed ottenere le credenziali di accesso. Per iniziare la registrazione, cliccare sul pulsante di colore giallo "**Registrazione**". Questa procedura sarà ultimata fornendo le informazioni richieste relative all'istituto scolastico.

| Nell | 'immagine | di seguito s | i evidenz | ia il pu | lsante d | la selez | zionare. |  |
|------|-----------|--------------|-----------|----------|----------|----------|----------|--|
|      |           |              |           |          |          |          |          |  |

| Home | 🖉 FAQ Video Tutorial * Documentazione * Login                                                                                     |
|------|----------------------------------------------------------------------------------------------------|
|      | Accedi al portale studenti atleti                                                                                                 |
|      | Per accedere è necessario prima procedere alla <mark>registrazione</mark> dell'istituto scolastico ed<br>ottenere le credenziali. |
|      | Se si è in possesso delle credenziali accedere al sistema dalla login.                                                            |

Come specificato, dopo aver selezionato il pulsante giallo "Registrazione" la procedura prosegue con la sezione "Registrazione istituto" che fornisce la possibilità di inserire i dati della scuola. Inserendo il codice meccanografico dell'istituto scolastico nel campo "Codice meccanografico", i relativi campi "Denominazione istituto", "Provincia", "Regione", "Indirizzo", "Città" e "CAP" si compilano autonomamente. In alternativa la procedura fornisce la possibilità di inserimento manuale dei diversi campi. Successivamente si dovranno inserire i campi relativi al Dirigente Scolastico (DS) digitando "Cognome", "Nome" e "Codice Fiscale". Al termine di questa fase dovrà essere spuntata la casella relativa alla presa visone dell'**informativa sulla protezione dei dati personali, per questo si invita a scaricarla e a prenderne visione prima della registrazione. Attenzione: se non si flagga la casella il form di registrazione non sarà attivato. Se le informazioni fornite sono complete ed è stata dichiarata la presa visione dell'informativa, sarà possibile selezionare il tasto azzurro "Invia".** 

Le scuole che non dovessero avere una casella e-mail istituzionale, possono contattare l'assistenza tecnica inviando una mail specificando questa casistica al seguente indirizzo: assistenza@progettostudentiatleti.it

Di seguito la schermata che appare dopo aver compilato i campi richiesti e selezionato la casella relativa all'informativa sulla protezione dei dati personali. In evidenza il tasto azzurro "Invia", che sarà possibile selezionare solo dopo aver fornito i dati richiesti.

| Home                       |                |                                    |                   | 1                           | 🗴 FAQ Video Tutorial 🔹 Doc | umentazione - Login |
|----------------------------|----------------|------------------------------------|-------------------|-----------------------------|----------------------------|---------------------|
|                            |                | Registr                            | azior             | ne istitu                   | uto                        |                     |
| Istituto                   | a.             | Codice meccanografico              |                   | IAI Denominazion            | e istituto                 |                     |
| Scolastico                 | 8              | Provincia                          |                   | Regione                     |                            |                     |
|                            | 121            | Indirizzo                          | Cittă             |                             | CAP                        |                     |
| Dirigente                  | +              | Lognome                            |                   |                             |                            |                     |
|                            |                | Nome                               |                   |                             |                            |                     |
|                            | 60             | Codice fiscale                     |                   |                             |                            |                     |
| II/la sottoscritto/a, acqu | isite le infor | mazioni contenute nell'informativa | e fornite ai sens | si dell'articolo 13 e 14 de | l Regolamento UE 2016/679  |                     |

Dopo aver terminato la scheda "Registrazione istituto", cliccare sul tasto azzurro "Invia".

| Studenti Atleti                                                                                                    |                                                                                                    |  |  |  |
|----------------------------------------------------------------------------------------------------|----------------------------------------------------------------------------------------------------|--|--|--|
| Home                                                                                                    | 🚺 FAQ Video Tutonal 🐐 Documentazione * Login                                                                                 |  |  |  |
| Registrazione conclusa con successo!                                                                                                    | ×                                                                                                    |  |  |  |
| Esito registrazione istituto                                                                                                    |                                                                                                    |  |  |  |
| Registrazione conclusa con successo!                                                                                                    |                                                                                                    |  |  |  |
| La procedura di registrazione si è conclua con successo e le informazioni per l'attiva<br>Per inserire le candidature degli Studenti Atleti è necessario attivare la username m | zione dell'account sono state inviate all'indirizzo email istituzionale.<br>aediante il link fornito nell'email sopra detta. |  |  |  |

Se la registrazione è conclusa con successo, l'istituto scolastico riceverà sulla **casella e-mail istituzionale** di riferimento della scuola (cioè l'indirizzo mail che contiene il codice meccanografico e l'estensione istruzione.it; ad esempio: codicemeccanografico@istruzione.it) le informazioni relative alla registrazione avvenuta con successo e le istruzioni per l'attivazione dell'account.

Per inserire le candidature degli studenti atleti è necessario attivare la username mediante il link fornito nell'email ricevuta.

Ecco un esempio della mail ricevuta dopo aver compilato correttamente la scheda "Registrazione istituto".

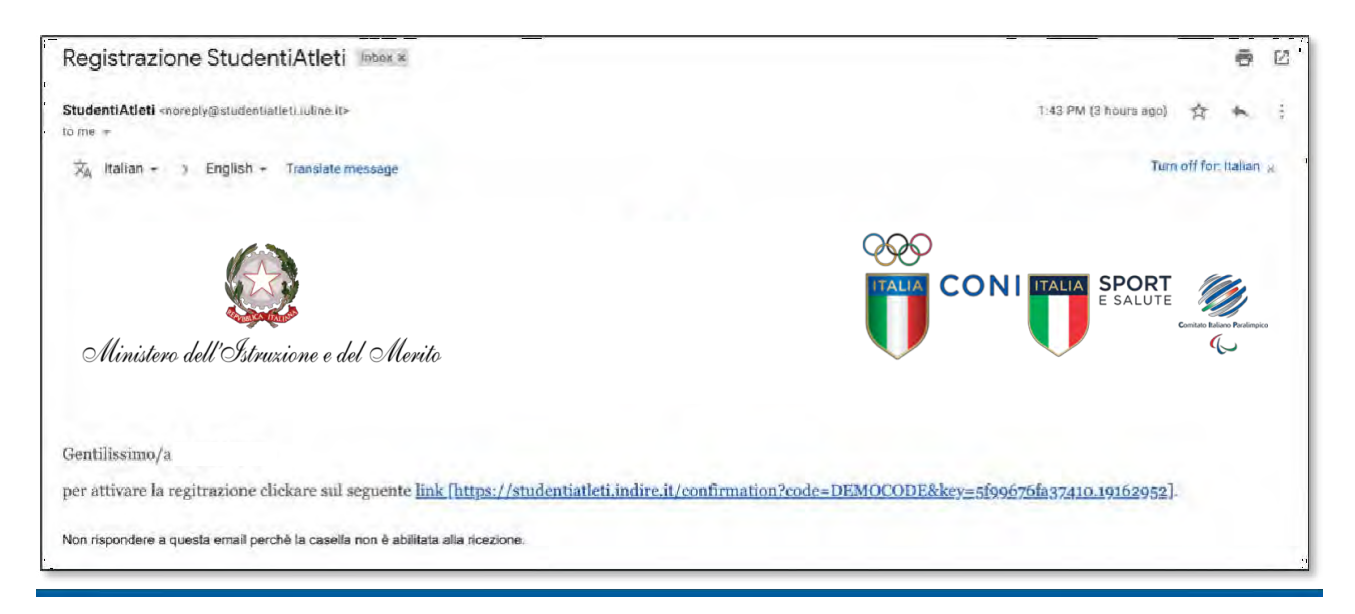

Per confermare la registrazione dell'operatore sarà necessario inserire i dati richiesti "Nome", "Cognome" e "Codice Fiscale" e nel campo "Utente" inserire invece "Username" e la "Password". La password impostata deve contenere minimo 6 e massimo 16 caratteri, includendo maiuscole e minuscole, numeri ed un carattere speciale tra [ \_ . , / - + \* ! # @ ? ] Al termine di questa fase dovrà essere spuntata la casella relativa all'**informativa sulla protezione dei dati personali. Attenzione: se non si prestano i consensi, il form di registrazione non sarà attivato.** Dopoaver compilato i campi sarà possibile cliccare sul pulsante azzurro "Invia".

Completata con successo la conferma di registrazione cliccando sul link "Vai alla login" sarà possibile entrare nel sistema di registrazione.

Accedendo al link "Vai alla login" si aprirà una maschera che consentirà la procedura di registrazione. Per fare login si dovranno utilizzare "username" e "password" impostati durante la conferma di registrazione e selezionare il tasto azzurro "Login".

Eseguito il login sarà possibile visualizzare la seguente schermata che fornisce l'elenco delle domande. L'elenco permetterà di visualizzare, per ogni domanda inserita, il numero progressivo della stessa nella colonna denominata "#", lo studente-atleta nella colonna "studente", il tutor scolastico nella colonna "tutor scolastico", il tutor sportivo nella colonna "tutor sportivo", la data di inoltro nella colonna "data di inoltro", la "data richiesta integrazione" e la "data integrazione" per eventuali modifiche alla domanda, lo "stato" relativo all'esito di accettazione o richiesta di integrazioni e l' "anno scolastico" di riferimento della domanda.

Selezionando il tasto azzurro "Nuova domanda" si potrà procedere con l'inserimento delle domande di adesione al progetto studente atleta di alto livello. Di seguito la schermata con le colonne descritte precedentemente e il tasto "Nuova domanda".

| active second second |     |            | Scuola | 🖾 FAQ | Video Tutorial 👻 Docum | entazione 🐐 Profilo di | Logou |  |
|----------------------|-----|------------|--------|-------|------------------------|------------------------|-------|--|
|                      | EI. |            | 12.000 | 1     | -                      |                        | -     |  |
| Elenco d             |     | enco delle | domand | de    | E Espo                 | Esporta lista          |       |  |

Selezionando il tasto "Nuova domanda" si accederà alla seguente schermata.

| Home Dashboard         |          | Scuola  | 🖾 FAQ      | Video Tutorial 👻 D | ocumentazione =                  | Profilo di Logo |
|------------------------|----------|---------|------------|--------------------|----------------------------------|-----------------|
| 1                      |          | 3       |            |                    | ÷                                |                 |
| Studente/Atleta        |          |         | States and |                    |                                  |                 |
| Domanda                |          |         |            |                    |                                  |                 |
|                        | Tipo Dor | manda:  | Nuova      | v                  |                                  |                 |
| Studente<br>Nome       | c        | ognome  |            | Codice fis         | cale                             |                 |
| Nome                   |          | Cognome |            | Codice             | fiscale                          |                 |
| Indirizzo scolastico   |          |         | Sesso      |                    | Classe                           |                 |
| Seleziona un indirizzo |          |         | ✓ Maschio  |                    | <ul> <li>seleziona la</li> </ul> | classe 👻        |

Le 6 sezioni disponibili sono navigabili liberamente e riguardano le informazioni necessarie al completamento della domanda.

Per ogni "Domanda" sarà necessario ripetere la seguente procedura.

Inizialmente si dovrà specificare il "Tipo Domanda" scegliendo fra le voci "Nuova" o "Rinnovo". La prima dicitura si riferisce ad uno studente-atleta che non ha mai partecipato al programma in oggetto; la seconda, invece, riguarda uno studente atleta già iscritto al programma nel precedente anno scolastico per cui si può quindi procedere ad un rinnovo di adesione al progetto.

Successivamente si dovranno inserire i dati richiesti dello studente atleta per l'anno scolastico2023/2024.

Inseriti i dati si ha la facoltà di scegliere se utilizzare la piattaforma di formazione IUL. La piattaforma digitale, di cui verrà data successiva comunicazione, è stata realizzata in collaborazione con l'Università Telematica degli Studi IUL ed è predisposta per contenere un ambiente di apprendimento e-learning e dei materiali didattici. Le scuole che intendono avvalersi dell'utilizzo di tale strumento dovranno spuntare la dicitura "Aderisco all'utilizzo della piattaforma IUL".

Per proseguire nella compilazione della domanda sarà sufficiente selezionare il tasto azzurro "Avanti".

Successivamente bisognerà inserire nome, cognome, indirizzo e-mail del **Tutor Scolastico** e selezionare il tasto azzurro "Avanti".

| Home Dashboard  |             |                  | Scuola | 🗗 FAQ | Video Tutorial = | Documentazione * | Profilo di Logou |
|-----------------|-------------|------------------|--------|-------|------------------|------------------|------------------|
| _               | 101         | 2                | 121    | 151   | E                | 5                |                  |
|                 | fine of the | Tutor Scolastico |        |       |                  | In a sector of   |                  |
| Tutor scolastic | 0           |                  |        |       |                  |                  |                  |
| Nome            |             | Cognome          |        | Email |                  |                  |                  |
| Nome            |             | Cognome          |        | Email |                  |                  |                  |

Proseguendo nella compilazione della domanda si dovranno inserire, nella sezione "**Sport e Tutor Sportivo**" i dati relativi allo sport praticato dallo studente atleta e i dati del Tutor Sportivo. Per prima cosa è necessario selezionare il Comitato sportivo di riferimento (CONI o CIP) e poi selezionare, dal menu a tendina, la federazione/disciplina o lega e lo sport di riferimento. Effettuate le selezioni si dovranno indicare nome, cognome, indirizzo mail del Tutor Sportivo. In seguito, si potranno selezionare uno o più requisiti previsti nell'elenco numerato da 1 a 5.

Completate le operazioni descritte sarà possibile selezionare il tasto azzurro "Avanti" per procedere con la compilazione della domanda.

| Home Deptement |                                                                                                    |                                                                                                    |                                                                                                    | -        | 🗋 FAG VORG EXternal + Declassemaanse + Profiled 🔰 Jagaat |
|----------------|----------------------------------------------------------------------------------------------------|----------------------------------------------------------------------------------------------------|----------------------------------------------------------------------------------------------------|----------|----------------------------------------------------------|
|                | Dati relativi allo sport<br>Sport praticato<br>Confida Sporto di riferimente<br>redensorativo di riferimente<br>Sencora fi franzane<br>Tutor Sportivo                                                                                                    | Sport + Tape<br>Sport + Tape<br>Sports<br>Sports<br>Sports<br>Sports<br>Sports<br>Sports<br>Sports<br>Sports<br>Sports<br>Sports<br>Sports<br>Sports<br>Sports<br>Sport + Tape<br>Sport + Tape<br>Sport | Sport<br>Talposolak kard                                                                                                    | <u>n</u> | *                                                        |
|                | None                                                                                                    | Engvern                                                                                                    | Erinal                                                                                                    |          |                                                          |
|                | filline.                                                                                                    | logowni                                                                                                    | Desder                                                                                                    |          |                                                          |
|                | Requisiti                                                                                                    |                                                                                                    |                                                                                                    |          |                                                          |
|                | <ul> <li>B Rayor scientification device A</li> <li>Attentic connection multiple multiple</li> <li>Attentic connection multiple</li> <li>Attentic connection multiple</li> <li>Berne as screen strategies</li> <li>Attentic connection multiple</li> <li>Attentic connection multiple</li> <li>Attentic connection multiple</li> <li>Attentic connection multiple</li> <li>Attentic connection multiple</li> <li>Attentic connection multiple</li> <li>Attentic connection multiple</li> <li>Attentic connection multiple</li> <li>Attentic connection multiple</li> <li>Attentic connection connection for an antiple connection connection for a connection for a strategies</li> </ul> | haposta derivane det celle indexe i staggert<br>spactanen ein tilden (derryge): Pesariagert ei<br>ungerähltigtet der instense biszonsohlt fahle fei<br>maciate einer verste<br>staffet sommer bei spacet schler sine<br>geförstamsschlert de tagatets, instense skale<br>werden tagatetet angewohltigtet der<br>einer tagatetetetetetetetetetetetetetetetetete                                                                                                    | grows/0<br>Januarotationsteam inversibility<br>insurantiationsteam file actionale<br>participants and an approximate<br>participant and approximate file<br>and approximate file and approximate<br>providence A1, A2, B1, United and approximate<br>and Approximate file and approximate<br>for A. Part in Pathleoens, attest<br>Terreminate | C        |                                                          |

Proseguendo nella compilazione della domanda, la procedura prevede la compilazione della sezione "Attestazione sportiva". Attraverso il pulsante grigio "Scegli file" sarà possibile selezionare e caricare il file contenente l'attestazione sportiva. Selezionando il tasto azzurro "Salva e procedi" si accederà alla sezione "PFP".

| Horrie Dashboard                                                                | Soupia 🔁 FAQ Video Tutorial * Documentazione * Profilo di Logou |
|---------------------------------------------------------------------------------|-----------------------------------------------------------------|
| _ EX _ EX                                                                       | 4<br>Attestazione<br>sportiva                                   |
| At                                                                              | ttestazione Sportiva richiesta                                  |
|                                                                                 | Attestazione sportiva                                           |
| Carica attestazione sportiva<br>Sono accettati solo file con estensione PDF, P7 | 7M, DOC o DOCX di dimensione massima 3MB                        |
| Scegli file Nessun file selezionato<br>File attualmente inserito:               |                                                                 |
| Scegli file Nessun file selezionato<br>File attualmente inserito:               |                                                                 |

La procedura prevede successivamente la compilazione della sezione "PFP". Si dovrà quindi compilare il Percorso Formativo Personalizzato (PFP). Per compilare il PFP selezionare il tasto azzurro "Nuovo PFP" e procedere alla compilazione dei campi presenti.

Per ogni studente atleta sarà necessario compilare i campi richiesti nella sezione "PFP – Compilazione del modello" e selezionare il tasto azzurro "Avanti".

Si specifica che se si seleziona la voce "intero anno scolastico" sarà poi impossibile aggiungere le date di "Inizio" e "Fine", dato che si considera come periodo di riferimento l'intero anno scolastico 2023/2024. Al termine della compilazione è necessario selezionare il tasto azzurro "Avanti".

I campi "Obiettivi Formativi" e "Percorsi per le Competenze Trasversali e per l'Orientamento (ex ASL)" prevedono una limitazione nei caratteri da digitare (massimo 2000 caratteri).

Successivamente troviamo la compilazione della sezione "PFP – Misure metodologiche/didattiche personalizzate adottate per disciplina".

Prima di compilare questa sezione si può utilizzare come strumento di lavoro, da condividere con il CdC, il file "Rubrica\_CdC", riportato in piattaforma, così da avere, al momento della compilazione, tutte le misure personalizzate per il PFP adottate per ogni disciplina.

In questa fase, per ogni disciplina didattica, procedendo una per volta e nominandola nel campo "disciplina didattica", è richiesto di indicare le rispettive misure metodologiche/didattiche personalizzate. Nei campi accanto alle misure selezionate, si ha la facoltà, opzionale, di descrivere l'intervento o gli interventi metodologici/didattici adottati (massimo 2000 caratteri). Inserita la disciplina e le relative misure metodologico/didattiche adottate si dovrà selezionare il tasto azzurro "Avanti".

#### Si fa presente che, se si sceglie "ALTRO" il campo di descrizione è obbligatorio.

Successivamente troviamo per la disciplina indicata anche la compilazione della sezione "PFP – Personalizzazione delle verifiche per disciplina". Anche in questa fase è richiesto indicare una o più personalizzazioni delle verifiche. Nei campi accanto alla personalizzazione delle verifiche selezionate, si ha la facoltà, opzionale, di inserire esplicitamente specifiche indicazioni sui tempi e le modalità di verifica e valutazione degli apprendimenti disciplinari (massimo 2000 caratteri). Inserite le relative personalizzazioni delle verifiche scelte si dovrà selezionare il tasto azzurro "Avanti".

#### Si fa presente che, se si sceglie "ALTRO" il campo di descrizione è obbligatorio.

Inserita e salvata una disciplina se ne potranno aggiungere altre selezionando il tasto azzurro "Nuova disciplina +" e ripetendo quanto già descritto in precedenza. Terminato l'inserimento di una disciplina è sempre possibile, fino alla generazione del PFP e all'inoltro della domanda, modificare le misure selezionando il tasto di colore azzurro evidenziato nella schermata che segue. Con il tasto di colore rosso invece, è possibile eliminare la disciplina inserita. I tasti sono evidenziati in verde, nell'immagine che segue

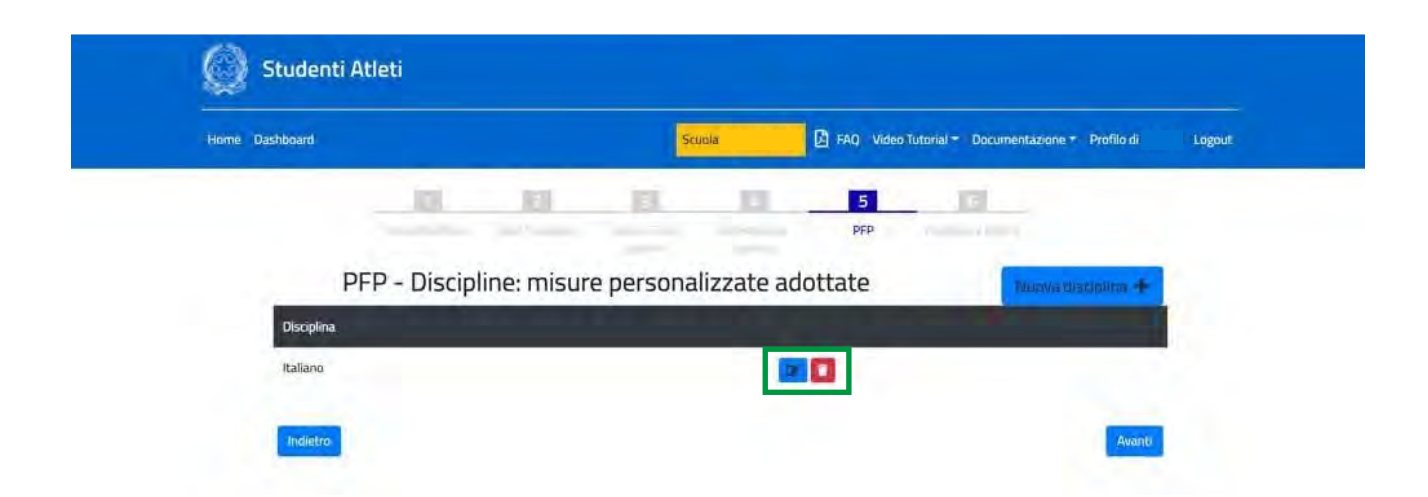

Una volta terminato l'inserimento delle discipline e delle relative misure adottate si potrà procedere con la compilazione della domanda selezionando il tasto azzurro "Avanti".

Al fine di generare il PFP è necessario compilare le informazioni richieste nella sezione "PFP – chiusura documento" e selezionare il tasto "Avanti".

Dopo aver selezionato il tasto azzurro "Avanti" si aprirà una schermata riepilogativa dei dati inseriti per la compilazione del PFP.

Al termine del riepilogo dei dati, per finalizzare la domanda, sarà necessario spuntare le due diciture "Il dirigente scolastico con la firma attesta l'acquisizione agli atti del presente documento firmato da tutte le componenti" e "Il dirigente con la firma attesta la conformità dell'atto allegato con le dichiarazioni rese nella compilazione". Solo dopo questa operazione sarà possibile selezione il tasto azzurro "Avanti".

Completata questa procedura si visualizzerà la seguente schermata che darà la possibilità di scaricare il PFP in formato PDF attraverso l'apposito pulsante grigio "Scarica il PFP in formato PDF". Il PFP dovrà essere firmato digitalmente dal Dirigente Scolastico e caricato attraverso il pulsante grigio "Scegli file".

| Home Dashboard                                                                                                    | Scuola                                     | 🚨 FAQ Video Tutorial = Documentazio | me = Profilo di Logout |
|----------------------------------------------------------------------------------------------------|--------------------------------------------|-------------------------------------|------------------------|
|                                                                                                    | ET ET ET                                   | 5                                   |                        |
|                                                                                                    |                                            | PFP                                 |                        |
|                                                                                                    | PFP - Allega                               | ato                                 |                        |
|                                                                                                    | DED                                        |                                     |                        |
|                                                                                                    | FIF                                        |                                     |                        |
| Scarica il PFP in formato P                                                                                                    | PDF 🗸                                      |                                     |                        |
| Documento PFP<br>Sono accettati solo file con estension                                                                                                    | one PDF o P7M di dimensione massima 3MB    |                                     |                        |
| Scepti file Nessun file selezionato                                                                                                    |                                            |                                     |                        |
| and a second second sec | ATTENZIONE                                 |                                     |                        |
|                                                                                                    | Il PFP che caricherete deve essere firmati | o digitalmente dal D.S.             |                        |
|                                                                                                    |                                            |                                     |                        |

Completata questa procedura si potrà accedere all'ultima sezione "Riepilogo e inoltro".

In questa sezione è possibile visualizzare le informazioni relative alla domanda e sarà possibile modificare l'attestazione sportiva attraverso il pulsante grigio "Vai alla compilazione", modificare il PFP selezionando il pulsante grigio "Vai al modulo PFP", generare una nuova versione del PFP (comprensiva delle eventuali modifiche) con il pulsante grigio "Vai all'allegato".

Se invece si vuole procedere con l'inoltro della domanda, finalizzando la procedura di iscrizione al progetto studente atleta per l'anno scolastico 2023/2024, si deve selezionare il tasto verde "Inoltra domanda".

Dopo aver inoltrato la domanda, apparirà una schermata che riporterà data e orario dell'inoltro. Selezionando il tasto azzurro "Torna alla lista" sarà possibile tornare alla lista delle domande, mentre selezionando il tasto giallo "Stampa riepilogo" sarà possibile stampare il riepilogo della domanda.

Una volta tornati alla lista delle domande si potrà inoltrare una "Nuova domanda" selezionando l'apposito pulsante di colore azzurro.

Si fa presente che, se non si inoltra la domanda, nell'"Elenco delle domande" rimarrà la domanda precompilata per essere completata in seguito selezionando il tasto Modifica 🗹 Una volta inoltrata, la domanda potrà essere visualizzata attraverso il tasto Visualizza

Selezionando il tasto verde "Esporta lista" è possibile esportare in un file Excel l'elenco delle domande inoltrate.

Per ogni domanda dell'elenco, selezionando il tasto grigio "Rimuovi inoltro" sotto la colonna "Stato", sarà possibile modificare lo stato della domanda rendendola nuovamente "Da inoltrare". Questa operazione sarà possibile fino al termine ultimo che sarà comunicato dall'Ufficio V Politiche sportive scolastiche.

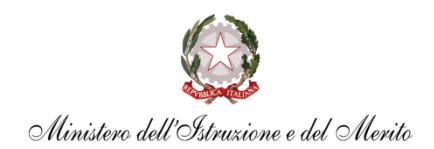

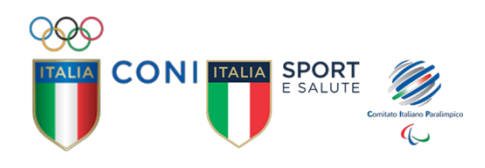

# PROGETTO STUDENTE-ATLETA DI ALTO LIVELLO ANNO SCOLASTICO 2023/2024

FAQ

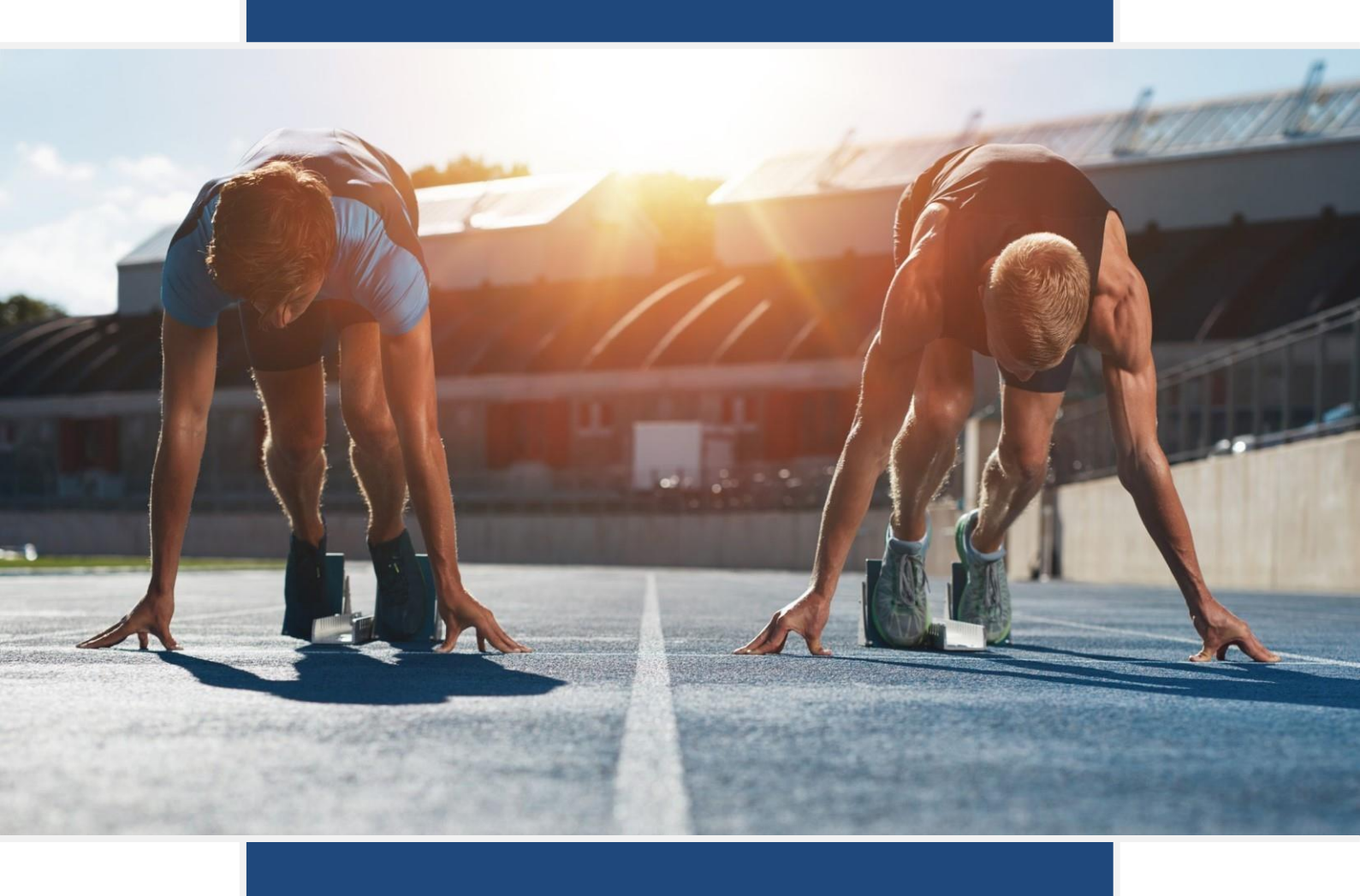

# INDICE

# Sommario

| 1  | CHI SONO GLI STUDENTI ATLETI                                                                                                    |
|----|----------------------------------------------------------------------------------------------------|
| 2  | CHI RILASCIA LE ATTESTAZIONI SPORTIVE CHE CERTIFICANO IL POSSESSO DEI REQUISITI                                                                             |
| 3  | QUALI SONO GLI SPORT PER CUI PUO' ESSERE PRESENTATA LA DOMANDA DI ADESIONE?                                                                                 |
| 4  | LA PARTECIPAZIONE AL PROGETTO SPERIMENTALE È OBBLIGATORIA PER GLI ISTITUTI SCOLASTICI?                                                                      |
| 5  | NELL'AMBITO DEL PERCORSO FORMATIVO, FINO A CHE % DEL MONTE ORE PERSONALIZZATO PUO' ESSERE FRUITO ONLINE?3                                                   |
| 6  | CHI È IL TUTOR SCOLASTICO?                                                                                                    |
| 7  | CHI È IL TUTOR SPORTIVO?                                                                                                    |
| 8  | COS'E' IL PERCORSO FORMATIVO PERSONALIZZATO (PFP) E CHI LO REDIGE?                                                                                          |
| 9  | COSA SI INTENDE PER "MISURE METODOLOGICHE/DIDATTICHE PERSONALIZZATE"?                                                                                       |
| 10 | COSA SI INTENDE PER "PERSONALIZZAZIONE DELLE VERIFICHE?"                                                                                                    |
| 11 | COME SI INSERISCE IL PFP NEI PIANI INDIVIDUALIZZATI O PERSONALIZZATI?                                                                                       |
| 12 | CHI PRESENTA LA DOMANDA?                                                                                                    |
| 13 | COME ACCEDERE ALLA PIATTAFORMA                                                                                                    |
| 14 | FINO A QUANDO È POSSIBILE INOLTRARE LE DOMANDE DI ADESIONE ALPROGETTO                                                                                       |
| 15 | COSA PREVEDE LA PROCEDURA DI ADESIONE                                                                                                    |
| 16 | A CHI CHIEDERE ASSISTENZA                                                                                                    |
| 17 | COSA POSSO FARE SE NON HO UNA CASELLA EMAIL ISTITUZIONALE DELLA SCUOLA                                                                                      |
| 18 | COSA POSSO FARE SE HO CONCLUSO CON SUCCESSO LA PROCEDURA DI REGISTRAZIONE MA NON MI E' ARRIVATA LA MAIL<br>CON LE ISTRUZIONI PER L'ATTIVAZIONE DELL'ACCOUNT |
| 19 | TEMPI DELLA ATTESTAZIONE SPORTIVA RISPETTO AI CONSIGLI DICLASSE DI NOVEMBRE                                                                                 |
| 20 | IL FORMATO DIGITALE DEL PFP                                                                                                    |
| 21 | QUALE PFP SI DEVE INSERIRE NELLA PIATTAFORMA                                                                                                    |
| 22 | QUALI FIRME DIGITALI DEL PFP SONO RICHIESTE                                                                                                    |
| 23 | SE INIZIO L'INOLTRO DELLA DOMANDA DEVO NECESSARIAMENTETERMINARE LA PROCEDURA O POSSO INTERROMPERMI E<br>RIPRENDERE SUCCESSIVAMENTE                          |
| 24 | DOVE POSSO VISUALIZZARE LA DOMANDA INOLTRATA                                                                                                    |

# 1 CHI SONO GLI STUDENTI ATLETI

Per studenti atleti di alto livello si intendono quegli studenti della scuola secondaria di II grado, impegnati in attività sportiva di alto livello, individuati in base al possesso di requisiti minimi necessari per l'ammissibilità al Progetto medesimo; tali requisiti sono proposti, ciascuno per la parte di propria competenza, dagli Organismi Sportivi coinvolti (CONI, CIP e relative Federazioni e Discipline Sportive da essi riconosciute) e approvati dalla apposita Commissione ministeriale ogni anno scolastico.

### 2 CHI RILASCIA LE ATTESTAZIONI SPORTIVE CHE CERTIFICANO IL POSSESSO DEI REQUISITI

Le attestazioni sportive, che certificano il possesso dei requisiti dello status di studente atleta di alto livello, sono rilasciate per i requisiti 1,2 3, dalle Federazioni Sportive o Discipline Sportive Associate di riferimento, riconosciute da CONI e CIP, per i requisiti 4, 5, Federazioni Sportive o Discipline Sportive Associate di riferimento (o relativi Comitati/Coordinamenti regionali dalle stesse delegati), riconosciute da CONI e CIP.

# **3** QUALI SONO GLI SPORT PER CUI PUO' ESSERE PRESENTATA LA DOMANDA DI ADESIONE?

Possono aderire tutti gli studenti di Istituzioni scolastiche secondarie di secondo grado, statali e paritari, in possesso di almeno uno tra i requisiti di ammissione evidenziati nell'allegato 1 alla nota di avvio del progetto. Tali requisiti sono validi per tutte gli sport di pertinenza delle Federazioni Sportive e Discipline Sportive Associate riconosciute da CONI e CIP.

L'allegato 1 contiene requisiti generali (evidenziati in blu) validi per la maggior parte delle federazioni sportive e delle discipline sportive associate, fatti salvi, in taluni casi, requisiti particolari e specifici relativi a determinati sport.

# 4 LA PARTECIPAZIONE AL PROGETTO SPERIMENTALE È OBBLIGATORIA PER GLI ISTITUTI SCOLASTICI?

Gli Istituti scolastici attraverso i propri organi competenti in materia di didattica e valutazione decidono attraverso il Collegio docenti di aderire al Progetto sperimentale. In sede di Consiglio di classe (CdC) i docenti della classe procedono, con l'obiettivo del superamento delle criticità che possono riscontrarsi durante il percorso scolastico degli studenti-atleti, soprattutto riferibili alle difficoltà che questi incontrano in termini di regolare frequenza delle lezioni, nonché in relazione al tempo che riescono a dedicare allo studio individuate, all'adozione di una metodologia didattica personalizzata e alla stesura del Percorso Formativo personalizzato; Il CdC, inoltre, certifica tutte le attività inerenti al Progetto.

Le Istituzioni scolastiche che partecipano a tale progetto inseriscono nel PtOF tale progettualità, in quanto tale Progetto rappresenta una importante opportunità inserita nell'offerta formativa; una forma di attenzione verso l'inclusione e verso studenti impegnati nello Sport in performance di alto livello, supportati con la personalizzazione del percorso formativo al fine del conseguimento del successo scolastico.

### 5 NELL'AMBITO DEL PERCORSO FORMATIVO, FINO A CHE % DEL MONTE ORE PERSONALIZZATO PUO' ESSERE FRUITO ONLINE?

Nell'ambito di tale percorso formativo, fino al 25% del monte ore personalizzato dello studenteatleta può essere fruito online, sia attraverso l'utilizzo di un'apposita piattaforma e-learning predisposta a livello nazionale, sia attraverso videoconferenze, Web-conference, o altri strumenti individuati dagli Istituti scolastici. Tutte le attività inerenti al presente Progetto devono essere certificate dal Consiglio di classe, anche ai fini dell'ammissione all'anno scolastico successivo, ovvero all'esame di Stato conclusivo del corso di studio.

# 6 CHI È IL TUTOR SCOLASTICO?

Il Progetto sperimentale prevede l'individuazione di uno o più docenti referenti (tutor scolastici) per ogni Istituto scolastico aderente all'iniziativa, i quali hanno il compito di curare il coordinamento con gli Organismi sportivi interessati e di definire, con i Consigli di classe competenti, il percorso formativo personalizzato per ogni studente-atleta. Il tutor scolastico si relaziona con il tutor sportivo al fine di valutare e programmare gli obiettivi di apprendimento, anche trasversali. La cooperazione tra i Tutor, oltre che costituire indispensabile raccordo tra le varie componenti educative, valorizza l'esperienza dello Studente accompagnandolo nel processo di crescita nelle relative competenze disciplinari e sportive.

# 7 CHI È IL TUTOR SPORTIVO?

L'Organismo sportivo di competenza dello studente individua il Tutor Sportivo, che anche nell'ambito della dimensione educativa affianca lo Studente aderente al Progetto in esame, contribuendo all'individuazione degli obiettivi e collaborando con la scuola per l'organizzazione e la personalizzazione del progetto. Si ribadisce il rilievo fondamentale che assume l'interazione tra la scuola, gli organismi sportivi di riferimento (attraverso i rispettivi Tutor scolastico e sportivo) e la famiglia.

# 8 COS'E' IL PERCORSO FORMATIVO PERSONALIZZATO (PFP) E CHI LO REDIGE?

Il Progetto sperimentale ha come obiettivo il superamento delle criticità che possono riscontrarsi durante il percorso scolastico degli studenti-atleti, soprattutto riferibili alle difficolta che questi incontrano in termini di regolare frequenza delle lezioni, nonché in relazione al tempo che riescono a dedicare allo studio individuate. Pertanto, considerando una possibile forma di difficoltà in ambito educativo nell'ambiente scolastico, dovuto alla presenza, o al tempo studio, che si manifesta in un funzionamento problematico dello studente, il Cdc può redigere un Percorso Formativo Personalizzato, che rappresenta un facilitatore, e ha come scopo il successo formativo dello studente; il piano prevede l'individuazione da parte dei docenti, che lo riconoscono necessario, di una personalizzazione delle metodologie didattiche e /o delle verifiche al fine della valutazione.

# **9** COSA SI INTENDE PER "MISURE METODOLOGICHE/DIDATTICHE PERSONALIZZATE"?

Per misure metodologiche/didattiche personalizzate s'intendono attività e azioni rivolte ad una personalizzazione della didattica quali, a titolo di esempio:

#### MISURE METODOOGICHE/DIDATTICHE PERSONALIZZATE ADOTTATE

- attività di apprendimento a distanza fornite dall'Istituto su piattaforma prevista dalla didattica digitale integrata (D.M. 89 del 07/08/2020) e/o su piattaforma ministeriale;
- programmazione condivisa dei tempi di consegna dei compiti assegnati;
- utilizzo di dispense e materiali didattici di supporto;
- attività di recupero in itinere;
- attività di tutoraggio peer tutoring;
- videolezioni predisponendo un adeguato ambiente virtuale d'aula.

#### **10** COSA SI INTENDE PER "PERSONALIZZAZIONE DELLE VERIFICHE?"

Per personalizzazione delle verifiche s'intende la possibilità di dispensare, riprogrammare, o programmare insieme le verifiche in itinere, con lo studente e il Tutor sportivo, a titolo di esempio:

#### PERSONALIZZAZIONE DELLE VERIFICHE

- programmazione delle verifiche scritte e orali;
- verifiche orali a compensazione delle verifiche scritte;
- dispensa dalla sovrapposizione di verifiche su più materie nella stessa giornata;
- dispensa dalle verifiche immediatamente successive al rientro da impegni agonistici importanti;
- verifiche a distanza su piattaforma prevista dalla didattica digitale integrata ((D.M. 89 del 07/08/2020).

#### 11 COME SI INSERISCE IL PFP NEI PIANI INDIVIDUALIZZATI O PERSONALIZZATI?

Per gli Studenti-atleti che usufruiscano già di un Piano per l'inclusione (ex Legge n. 170 del 2010) o di un Piano Educativo Individualizzato (ex Legge n. 104 del 1992), dopo la registrazione nella piattaforma, la compilazione e l'invio del relativo PFP firmato dal Dirigente Scolastico, è possibile, qualora ritenuto utile, allegare ai citati Piani le misure personalizzate adottate dal Consiglio di Classe, così da considerare il PFP quale parte integrante degli stessi.

# 12 CHI PRESENTA LA DOMANDA?

La domanda è presentata dal Dirigente scolastico, sentiti i competenti organi collegiali ed acquisite le attestazioni sportive; la registrazione della scuola avviene attraverso una piattaforma dedicata alla gestione delle adesioni al Progetto e all'acquisizione della relativa documentazione (Percorso formativo personalizzato e Attestazioni sportive).

### **13** COME ACCEDERE ALLA PIATTAFORMA

Per accedere alla piattaforma per l'a.s. 2023/24 è necessario digitare il link https://www.progettostudentiatleti.it/ e registrare l'Istituto scolastico come da "Guida" disponibile in alto adestra nella pagina della piattaforma.

# 14 FINO A QUANDO È POSSIBILE INOLTRARE LE DOMANDE DI ADESIONE AL PROGETTO

Per presentare le domande di adesione al Progetto la procedura è aperta dal 25 settembre 2023 al 30 novembre2023.

# **15** COSA PREVEDE LA PROCEDURA DI ADESIONE

La procedura di adesione prevede che l'istituzione scolastica:

- 1. acquisisca agli atti la documentazione attestante il possesso da parte dello studente di uno o più requisiti sportivi (contenuti nell'Allegato 1 della nota di avvio per l'anno scolastico 2023/2024);
- 2. acceda alla piattaforma dedicata;
- 3. esegua il login in piattaforma o registri l'istituto scolastico e lo studente atleta, secondo le indicazioni presenti nella pagina dedicata;
- 4. alleghi l'attestazione del possesso dei requisiti sportivi di cui al punto 1;
- 5. compili on line il Percorso Formativo Personalizzato (PFP);
- 6. alleghi il PFP firmato digitalmente dal Dirigente Scolastico e proceda all'invio;
- 7. acquisisca agli atti l'esito della domanda (in seguito all'esame condotto dall'Ufficio per le Politiche sportive scolastiche del Ministero dell'Istruzione) che il sistema genera attraverso l'invio di una e-mail di validazione o interlocutoria in caso di procedura da perfezionare.

# **16** A CHI CHIEDERE ASSISTENZA

Per assistenza tecnica sulla piattaforma scrivere a: *assistenza@progettostudentiatleti.it*. Per assistenza sul progetto scrivere a: *sperimentazionestudentiatleti@istruzione.it* 

### 17 COSA POSSO FARE SE NON HO UNA CASELLA EMAIL ISTITUZIONALE DELLA SCUOLA

Le scuole che non dovessero avere una casella e-mail istituzionale, possono contattare l'assistenza Tecnica inviando una mail con la specifica della casistica in oggetto al seguente indirizzo: <u>assistenza@progettostudentiatleti.it</u>

# 18 COSA POSSO FARE SE HO CONCLUSO CON SUCCESSO LA PROCEDURA DI REGISTRAZIONE MA NON MI È ARRIVATA L'E-MAIL CON LE ISTRUZIONI PER L'ATTIVAZIONE DELL'ACCOUNT

Prima di tutto è necessario aggiornare e successivamente ricontrollare la casella e-mail istituzionale della scuola. Se non risulterà visualizzabile la e-mail, sarà necessario controllare la casella di spam. Qualora la email non dovesse trovarsi nella casella di spam, si dovrà contattare l'assistenza tecnica Inviando una e-mail, con la specifica di questa casistica, al seguente indirizzo: *assistenza@progettostudentiatleti.it* 

# **19** TEMPI DELLA ATTESTAZIONE SPORTIVA RISPETTO AI CONSIGLI DI CLASSE DI NOVEMBRE

I docenti del Consiglio di classe dello studente atleta, messi a conoscenza dalla famiglia degli impegni dello studente **in attesa di attestazione sportiva**, possono decidere di far inoltrare dalla Scuola la domanda di adesione al progetto nella Piattaforma dedicata, compilare tutti i campi previsti del PFP e allegarlo firmato; per l'inoltro mancherà solo l'attestazione che verrà allegata in un secondo momento. La domanda rimane sempre compilabile fino alla data stabilita dall'Ufficio competente. Nel caso l'attestazione sportiva dovesse arrivare dopo il termine di scadenza, la Scuola con una e-mail indirizzata a *sperimentazionestudentiatleti@istruzione.it*, chiederà di poter terminare la procedura per lo studente allegando l'attestazione mancante.

# 20 IL FORMATO DIGITALE DEL PFP

Il PFP è generato dalla piattaforma in formato PDF, dopo la firma digitale del Dirigente scolastico può essere allegato in formato PDF o P7M.

### 21 QUALE PFP SI DEVE INSERIRE NELLA PIATTAFORMA

Nella piattaforma va inserito il PFP generato dalla piattaforma a seguito della sua compilazione on line, scaricato e firmato digitalmente dal Dirigente scolastico.

# 22 QUALI FIRME DIGITALI DEL PFP SONO RICHIESTE

Basterà esclusivamente la firma digitale del Dirigente scolastico, il quale avrà cura di flaggare le spunte, al termine del riepilogo dei dati del PFP, per finalizzare la domanda: le due diciture "Il dirigente scolastico con la firma attesta l'acquisizione agli atti del presente documento firmato da tutte le componenti" e "Il dirigente con la firma attesta la conformità dell'atto allegato con le dichiarazioni rese nella compilazione". Le firme rimangono agli atti della scuola non sarà necessario scansionarle.

### 23 SE INIZIO L'INOLTRO DELLA DOMANDA DEVO NECESSARIAMENTE TERMINARE LA PROCEDURA O POSSO INTERROMPERMI E RIPRENDERE SUCCESSIVAMENTE

Si fa presente che, se non si inoltra la domanda, nell'" Elenco delle domande" rimarrà salvata la domanda precompilata e potrà essere completata in seguito, selezionando il tasto modifica .

# 24 DOVE POSSO VISUALIZZARE LA DOMANDA INOLTRATA

Una volta inoltrata, la domanda potrà essere visualizzata attraverso il tasto Visualizza resente nell'"Elenco delle domande".

# Alla cortese attenzione del Dirigente Scolastico dell'Istituto di Istruzione Superiore "Enrico Fermi" di Aragona - AG

| Il sottoscritto                | ,                      | in qu | alità di | padre | e la sot  | ttoscritta |
|--------------------------------|------------------------|-------|----------|-------|-----------|------------|
|                                | ,                      | in    | qualità  | di    | madre     | dello/a    |
| studente/studentessa           | ,                      | nato  | o/a a    |       |           | , il       |
|                                | c                      | odice |          | fisc  | ale       | (in        |
| stampatello)                   | frequentante la classe | sez   | e        | impe  | gnato/a i | n attività |
| sportive di rilievo nazionale, |                        |       |          |       |           |            |

#### CHIEDONO

che sia attivato il **Piano Formativo Personalizzato** per il/la proprio/a figlio/a nel corrente a.s.

- a) in quanto in possesso dei requisiti sportivi richiesti (come da tabella ministeriale allegata)
- b) pur non in possesso dei requisiti sportivi richiesti (specificare le motivazioni, ad esempio elevata frequenza e durata degli allenamenti, distanza del luogo degli allenamenti dalla residenza, ...)

Si allegano alla presente:

- il certificato da parte della Federazione sportiva di appartenenza attestante il possesso dei requisiti sportivi dell'alunno/a (redatto secondo le indicazioni dell'Allegato 1 della suddetta nota)<sup>1</sup>; in assenza dei requisiti dell'allegato 1 attestazione della società di appartenenza relativa a livello agonistico/campionato svolto, monte ore di allenamenti settimanali;
- 2. il calendario delle gare/competizioni, da consegnare comunque al docente coordinatore diclasse;
- 3. (solo nel caso di sport individuali), la categoria e la **posizione** dell'alunno/a nella classificanazionale di riferimento, in riferimento all'anno scolastico corrente;
- (solo in caso di gare/competizioni in coincidenza o in prossimità del tempo scuola) domandadi deroga alle assenze;

Il presente modulo e gli attestati devono essere inviati in file separati e in formato PDF all'Indirizzomail:

agis02400l@istruzione.it

Data, .....

Firma

.....

<sup>&</sup>lt;sup>1</sup> Gli Enti certificatori, nella compilazione del modello sono invitati a seguire le indicazioni contenute nelformat fornito e fortemente raccomandato dal Ministero (vedi il <u>documento sul sito del Ministero</u>).